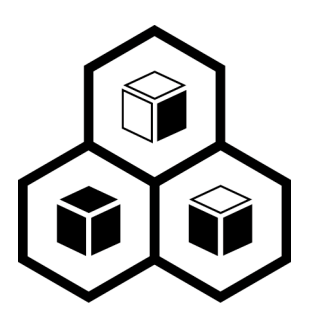

# 《JoinVDI 虚拟云桌面安装指引》

Standalone server version

REV12: 21.12.27

# 目录

| —、 | 部署前准备                          | 1  |
|----|--------------------------------|----|
|    | 1. 硬件设备                        | 1  |
|    | 2. Windows 电脑辅助软件              | 1  |
|    | 3. 必备安装文件列表                    | 1  |
|    | 4. 服务器网络环境                     | 1  |
|    | 5. 服务器 BIOS 相关设置               | 2  |
| 二、 | 为服务器安装 JoinVDI 系统              | 3  |
|    | 1. 校验 JoinVDI 镜像文件完整性          | 3  |
|    | 2. 制作 U 盘启动盘                   | 3  |
|    | 3. 安装 JoinVDI 系统               | 4  |
| Ξ、 | 安装 JoinVDI 节点                  | 9  |
| 四、 | 配置 JoinVDI 平台                  | 11 |
|    | 1. 访问 JoinVDI web 管理平台         | 11 |
|    | 2. 设置数据中心                      | 12 |
|    | 3. 添加主机                        | 13 |
|    | 4. 添加存储域                       | 16 |
| 五、 | 创建虚拟机                          | 18 |
|    | 1. 创建首个虚拟机                     | 18 |
|    | 1) 上传 Windows 系统 ISO 镜像        | 18 |
|    | 2) 新建虚拟机                       | 19 |
|    | 3) 安装操作系统                      | 24 |
|    | 4) 补全系统驱动                      | 30 |
|    | 5) 安装 JoinVDI guest tools 功能插件 | 32 |
|    | 6) 安装 Virspire 桌面连接客户端         | 35 |
|    | 2. 创建模板                        | 37 |
|    | 3. 批量创建虚拟机                     | 39 |
|    | 4. 创建用户                        | 40 |
|    | 5. 给用户分配虚拟机                    | 41 |
|    | 6. 云终端连接到虚拟机                   | 42 |
| 六、 | 附录:                            | 43 |
|    | 1. 更改 Windows 虚拟机光驱盘符          | 43 |
|    | 2. 服务器新增硬盘                     | 44 |
|    | 1) 将硬盘挂载到系统                    | 44 |
|    | 2) 将硬盘添加到存储域                   | 47 |
|    | 3. 为虚拟机添加新的虚拟磁盘                | 48 |
|    | 4. 虚拟磁盘扩容                      | 52 |

## 一、 部署前准备

#### 1. 硬件设备

| 硬件            | 说明                   |
|---------------|----------------------|
| 一台服务器         | 安装和运行 JoinVDI 平台     |
|               | 配置要求:                |
|               | CPU: ≥ 4 核           |
|               | 内存: ≥ 16G            |
|               | 存储: ≥ 50G            |
|               | 网卡: ≥ 一块 1G 网卡       |
| 一个空闲 U 盘      | 制作 U 盘启动盘,建议 ≥4G     |
| 一台 Windows 电脑 | 用于辅助安装和访问 JoinVDI 平台 |

#### 2. Windows 电脑辅助软件

| 软件                      | 说明                      |  |  |
|-------------------------|-------------------------|--|--|
| Quick Installation Tool | JoinVDI 平台辅助安装器         |  |  |
| virt-viewer             | web 管理端获取虚拟机画面的插件       |  |  |
| Rufus-3.8               | 制作 U 盘启动盘的软件            |  |  |
| Hash                    | 读取 iso 镜像文件 MD5 码的软件    |  |  |
| Chrome 浏览器              | 访问 JoinVDI 平台的 web 管理页面 |  |  |

● 请提前在 Windows 电脑上准备好辅助软件。

## 3. 必备安装文件列表

| 文件名                              | 说明                             |
|----------------------------------|--------------------------------|
| JoinVDI_x_xxxx_xxxx_xxxxx_xx.iso | JoinVDI 平台 iso 格式的镜像文件         |
| MD5.txt                          | JoinVDI 镜像文件的 MD5 码            |
| JoinVDI guest tools.exe          | 安装在 Windows 虚拟机里的功能插件          |
| Virspire.exe                     | 安装在 Windows 虚拟机里的桌面连接插件        |
| xx_windows_xxxx.iso              | 制作虚拟机的 Windows 镜像文件(文档示        |
|                                  | 例为:windows_10_ ltsc_2019_x64 ) |

## 4. 服务器网络环境

- 准备一个局域网,建议启用 DHCP, 可自动分配 IP;
- 服务器和 Windows 电脑连接到同一网段网络;
- 提前划分 2~4 个可用 IP,并确认分配给服务器的 IP, 服务器 IP 为长期独占。

## 5. 服务器 BIOS 相关设置

● 服务器必需支持 CPU 虚拟化,并开启 CPU 虚拟化(Intel VT<sup>●</sup>或者 AMD-V<sup>™</sup>)。

Intel 平台设置示例:

(1) 开启"Intel(R) Virtualization Technology";

| Processor Configuration                                                                                                    |                                                                                                    |              | ▲ Intel(R) Virtualization                                                                                                    |
|----------------------------------------------------------------------------------------------------|----------------------------------------------------------------------------------------------------|--------------|----------------------------------------------------------------------------------------------------|
| Processor Socket                                                                                                    | CPU 1                                                                                                    | CPU 2        | Technology allows a platform                                                                                                 |
| Processor ID                                                                                                    | 206d7*1                                                                                                    | 206d7        | to run multiple operating                                                                                                    |
| Processor Frequency                                                                                                    | 2.600 GHz 1                                                                                                    | 2.600 GHz    | systems and applications in                                                                                                  |
| licrocode Revision                                                                                                    | 710 I                                                                                                    | 710          | independent partitions.                                                                                                    |
| .1 Cache RAM                                                                                                    | 64 KB I                                                                                                    | 64 KB        | Note: A change to this option                                                                                                |
| .2 Cache RAM                                                                                                    | 256 KB I                                                                                                    | 256 KB       | requires the system to be                                                                                                    |
| 3 Cache RAM                                                                                                    | 20480 KB I                                                                                                    | 20480 KB     | powered off and then back on                                                                                                 |
| rocessor 1 Version                                                                                                    | Intel(R) Xeon                                                                                                    | (R) CPU      | before the setting takes                                                                                                    |
|                                                                                                    | E5-2670 0 @ 2                                                                                                    | 60GHz        | effect                                                                                                    |
| Processor 2 Version Intel<br>Enabled<br>Current Intel(R) QPI Lin                                                                                                    | (R) Virtualizat                                                                                                    | ion Technolo | gyect Screen                                                                                                    |
| Processor 2 Version Intel<br>Enabled<br>Eurrent Intel(R) QPI Lin                                                                                                    | (R) Virtualizat                                                                                                    | ion Technolo | gyect Screen                                                                                                    |
| Processor 2 Version<br>Larrent Intel (R) QPI Lin<br>Intel (R) QPI Link Frequence<br>Intel (R) QPI Link Frequence<br>Intel (R) QPI Intel (R) QPI Link Frequence<br>Intel (R) QPI Intel (R) QPI Link Frequence<br>Intel (R) QPI Intel (R) QPI Intel (R                                                                                                    | (R) Virtualizat                                                                                                    | ion Technolo | ect Screen<br>ect Iten                                                                                                    |
| The Processor 2 Version Intel<br>Enabled<br>Disabled<br>Disabled<br>D | (R) Virtualizat<br>[Auto Max]<br>[Frashlad]                                                                                            | ion Technolo | ect Screen<br>ect Iten<br>Enter: Select                                                                                      |
| Intel<br>Intel (R) QPI Link<br>Intel (R) QPI Link<br>Intel (R) QPI Frequency<br>Intel (R) QPI Frequency<br>Select<br>Intel (R) Turbo Boost Technology<br>Intel (R) Turbo Boost Technology<br>Intel (R) Turbo Boost Technology<br>Intel (R) Turbo Boost Technology<br>Intel (R) Turbo Boost Technology<br>Intel (R) Turbo Boost Technology<br>Intel (R) Turbo Boost Technology<br>Intel (R) Turbo Boost Technology<br>Intel (R) Turbo Boost Technology<br>Intel (R) Turbo Boost Technology<br>Intel (R) Turbo Boost Technology<br>Intel (R) Turbo Boost Technology<br>Intel (R) Turbo Boost Technology<br>Intel (R) Intel (R)                                                                                                    | (R) Virtualizat<br>[Auto Max]<br>[Enabled]<br>[Enabled]                                                                                | ion Technolo | ect Screen<br>ect Item<br>Enter: Select<br>+/-: Change Opt.                                                                  |
| rocessor 2 Version<br>urrent Intel(R) QPI Link<br>ntel(R) QPI Link Frequence<br>ntel(R) QPI Frequency Select<br>ntel(R) Turbo Boost Technology<br>mhanced Intel SpeedStep(R) Tech<br>programmer C2                                                                                                    | (R) Virtualizat<br>[Auto Max]<br>[Enabled]<br>[Enabled]<br>[Dissled]                                                                   | ion Technolo | ect Screen<br>ect Iten<br>Enter: Select<br>+/-: Change Opt.<br>F1: General Help<br>F9: Setup Defaults                        |
| rocessor 2 Version<br>urrent Intel(R) QPI Lin<br>ntel(R) QPI Link Frequenc<br>ntel(R) QPI Frequency Select<br>ntel(R) Turbo Boost Technology<br>nhanced Intel SpeedStep(R) Tech<br>rocessor C3<br>rocessor C6                                                                                                    | (R) Uirtualizat<br>[Auto Max]<br>[Enabled]<br>[Enabled]<br>[Disabled]<br>[Fnabled]                                                     | ion Technolo | ect Screen<br>ect Item<br>Enter: Select<br>+/-: Change Dpt.<br>F1: General Help<br>F9: Setup Defaults<br>F10: Same FSC: Frit |
| Intel (R) QPI Link Frequency<br>Management State (R) Constraints (R) Constraints                                                                                                    | (R) Uirtualizat<br>[Auto Max]<br>[Enabled]<br>[Enabled]<br>[Disabled]<br>[Enabled]<br>[Enabled]                                        | ion Technolo | Enter: Select<br>+/-: Change Opt.<br>F1: General Help<br>F9: Setup Defaults<br>F10: Save ESC: Exit                           |
| rocessor 2 Version<br>urrent Intel(R) QPI Lin<br>hel(R) QPI Link Frequency<br>hel(R) QPI Frequency Select<br>ntel(R) Turbo Boost Technology<br>hanced Intel SpeedStep(R) Tech<br>rocessor C3<br>rocessor C6<br>hel(R) Hyper-Threading Tech<br>ctime Progressor Cores                                                                                                    | (R) Uirtualizat<br>[Auto Max]<br>[Enabled]<br>[Enabled]<br>[Enabled]<br>[Enabled]<br>[Enabled]<br>[En1]]                               | ion Technolo | ect Screen<br>ect Iten<br>Enter: Select<br>+/-: Change Opt.<br>F1: General Help<br>F9: Setup Defaults<br>F10: Save ESC: Exit |
| rocessor 2 Version<br>Intel Enabled<br>Urrent Intel(R) QPI Lin<br>Intel(R) QPI Link Frequency<br>Intel(R) QPI Frequency Select<br>Intel(R) QPI Select<br>Intel R) QPI Select<br>Intel R) Prequency Select<br>Intel R) Prequency Select<br>Intel R) Presson Select<br>Intel R) Presson Select<br>Intel                                                                                                    | (R) Uirtualizat<br>[Auto Max]<br>[Enabled]<br>[Enabled]<br>[Enabled]<br>[Enabled]<br>[Al1]]<br>[Frabled]                               | ion Technolo | Enter: Select<br>Enter: Select<br>+/-: Change Dpt.<br>F1: General Help<br>F9: Setup Defaults<br>F10: Save ESC: Exit          |
| Trocessor 2 Version<br>intel (R) QPI Link Frequency<br>intel (R) QPI Link Frequency<br>intel (R) QPI Link Frequency<br>intel (R) Turba Boost Technology<br>inhanced Intel SpeedStep (R) Tech<br>Trocessor C3<br>Trocessor C6<br>intel (R) Hyper-Threading Tech<br>ictive Processor Cores<br>ixecute Disable Bit                                                                                                    | (R) Uirtualizat<br>IAuto MaxJ<br>EnabledJ<br>EnabledJ<br>EnabledJ<br>EnabledJ<br>EnabledJ<br>IA11J<br>EnabledJ<br>EnabledJ<br>EnabledJ | ion Technolo | ect Screen<br>ect Iten<br>Enter: Select<br>*/-: Change Dpt.<br>F1: General Help<br>F9: Setup Defaults<br>F10: Save ESC: Exit |

(2) 开启"Intel(R) VT for Directed I/O";

| Aptio Setup Utility - Cop<br>Processor Configuration | yright (C) 2010 - 2013            | Ameri  | ican Megatrends, Inc.                                    |
|------------------------------------------------------|-----------------------------------|--------|----------------------------------------------------------|
| Processor Configuration<br>Processor Socket          | CPU 1 CPU 2                       | 2      | Enable/Disable Intel(R)<br>Virtualization Technology for |
| Processor ID                                         | 206d7*1 200                       | 6d7    | Directed I/O (Intel (R) VT-d).                           |
| Processor Frequency                                  | 2.600 GHz I 2.600 (               | GHz    | Report the 1/U device                                    |
| Microcode Kevision                                   | 710 1                             | 210    | assignment to VMM through DMAR                           |
| L1 Cache RAM                                         | 64 KB I 64                        | KB     | ACPI Tables.                                             |
| L2 Cache RAM                                         | 256 KB I 256                      | KB     |                                                          |
| L3 Cache RAM                                         | 20480 KB I 20480                  | KB     |                                                          |
| Processor 1 Version                                  | Intel(R) Xeon(R) CPU              |        |                                                          |
| Processor 2 Version In<br>Enable<br>Disabl           | tel(R) VT for Directed<br>d<br>ed | 1/0 -  |                                                          |
| Current Intel(R) QPI Link S                          |                                   |        | Select Screen                                            |
| Intel(R) QPI Link Frequency                          |                                   |        | Select Item                                              |
| Intel(R) QPI Frequency Select                        | [Auto Max]                        |        | Enter: Select                                            |
| Intel(R) Turbo Boost Technology                      | [Enabled]                         |        | +/-: Change Opt.                                         |
| Enhanced Intel SpeedStep(R) Tech                     | [Enabled]                         |        | F1: General Help                                         |
| Processor C3                                         | [Disabled]                        |        | F9: Setup Defaults                                       |
| Processor C6                                         | [Enabled]                         |        | F10: Save ESC: Exit                                      |
| Intel(R) Hyper-Threading Tech                        | [Enabled]                         |        |                                                          |
| Active Processor Cores                               | [A]]]                             |        |                                                          |
| Execute Disable Bit                                  | [Enabled]                         |        |                                                          |
| Intel(R) Virtualization Technology                   | [Enabled]                         |        |                                                          |
| Intel(R) VT for Directed I/O                         | LEnabled]                         |        |                                                          |
|                                                      |                                   |        |                                                          |
| Version 2.14.1219. Copy                              | right (C) 2010 - 2013 f           | Americ | an Megatrends, Inc.                                      |

- (3) 校准 BIOS 系统时间;
- (4) 关闭 CPU 节能选项。Disable Processor C3Disable Processor C6

# 二、 为服务器安装 JoinVDI 系统

- JoinVDI 需要安装在物理服务器中,如果安装在虚拟机中,平台的安装和使用可能出异常!
- 1. 校验 JoinVDI 镜像文件完整性

在 Windows 电脑上, 打开 Hash, 将 JoinVDI 镜像文件拖入 Hash 框内, 计算出 MD5 值。

 如果计算出的 MD5 值与提供的 MD5 值不相同,说明镜像文件已经损坏,请重新获取 镜像文件。

| 🎦 Hash - 1.04 - ?Robin Keir - http://keir.net 🦳 —   | ×                             |
|-----------------------------------------------------|-------------------------------|
| 文件: E:\JoinVDI.iso<br>大小: 225 — 516 字节<br>MD5: 400P | >                             |
| <                                                   | →<br>版本(V)                    |
| 进度:                                                 | 时间(D)<br>AD5<br>SHA1<br>CRC32 |

#### 2. 制作 U 盘启动盘

- 示例为使用 rufus-3.8 烧录步骤
- (1) 将 U 盘接入 Windows 电脑, 打开 rufus-3.8;
- (2) 选择 U 盘;
- (3) 选择 JoinVDI 镜像文件;
- (4) 点击"开始"制作,并"确定"清除数据。

| 🖋 Rufus 3.8.1580      | - □ >        |                                                                         |
|-----------------------|--------------|-------------------------------------------------------------------------|
| 设备选页                  |              |                                                                         |
| 设备                    |              |                                                                         |
| NO_LABEL (G:) [16 GB] |              |                                                                         |
| 引导类型选择                |              |                                                                         |
| JoinVDI.iso           | ~ ⊘ 选择       |                                                                         |
| 持久分区大小                |              |                                                                         |
| •                     | 0 (无持久分区)    |                                                                         |
| 分区类型                  | 目标系统类型       |                                                                         |
| MBR ~                 | BIOS 或 UEFI  |                                                                         |
| ✔ 显示高级设备选项            |              |                                                                         |
| 格式化选项 ——              |              |                                                                         |
| 卷标                    |              |                                                                         |
| JoinVDI               |              |                                                                         |
| 文件系统                  | 簇大小          |                                                                         |
| FAT32 (默认) ~          | 8192 字节 (默认) |                                                                         |
| ✔ 显示高级格式化选项           |              | Rufus X                                                                 |
| 状态                    |              |                                                                         |
|                       | 准备就法         | 警告: 设备 'NO_LABEL (G:) [16 GB]' 上的所有数据将会被清除。<br>更继续本操作、清点击【确定】 更限出点击【取消】 |
| 3                     |              | A REALTMAN MANUAL CORREL , SHEADING CANNY ,                             |
| (\$) (î) ž III        | 一 开始   关闭    |                                                                         |
|                       |              | 确定 取消                                                                   |
| 正在使用镜像: JoinVDI.iso   |              |                                                                         |

## 3. 安装 JoinVDI 系统

(1) 将制作好的 U 盘接入服务器,服务器开机,并选择以 U 盘启动,弹出安装界面后,回 车进入"Custom install..."(自定义安装);

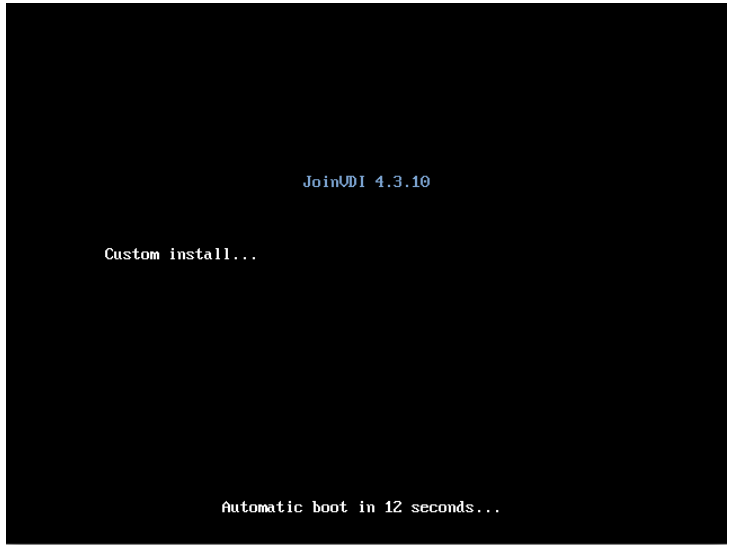

(2) 设置 NETWORK & HOSTNAME (网络和主机名);

SYSTEM

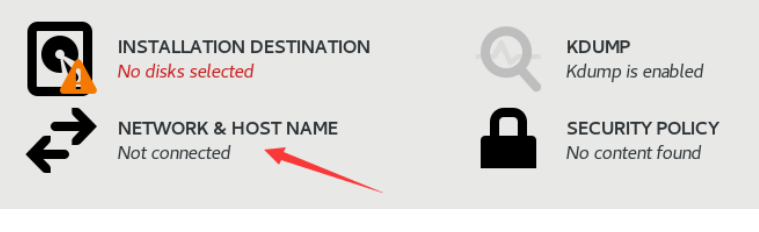

- (3) 设置网络;
- 当服务器有多个网卡时,只启用其中一块网卡

| NETWORK & HOST NAME                    | 🖾 us 🔤 Heipi                                                                                                    |
|----------------------------------------|----------------------------------------------------------------------------------------------------|
| Ethernet (eth1)                        | ov<br>Hardware Address 56.6F.66.8E.00.08<br>Speed<br>P Address 192.168.0.55<br>Subnet Mask 255.255.254.0<br>Default Route 192.168.1.1<br>DNS 192.168.1.1 |
| Host name: localhost.localdomain Apply | r Current host name: localhost                                                                                                    |

- 设置静态 IP,该 IP 为服务器长期独占(示例 IP: 192.168.1.13)
- Address(IP 地址), Netmask(子网掩码), Gateway(网关)

|                  |                | E               | diting eth0 |       |               |      |          |
|------------------|----------------|-----------------|-------------|-------|---------------|------|----------|
| Connection name: | eth0           |                 |             |       |               |      |          |
| General Eth      | ernet 802      | 2.1X Security   | DCB         | Proxy | IPv4 Settings | IPv6 | Settings |
| Method: Manual   |                |                 |             |       |               |      | •        |
| Addresses        |                |                 |             |       |               |      |          |
| Address          |                | Netmask         |             | Gate  | way           |      | Add      |
| 192.168.1.13     |                | 255.255.255.0   |             | 192.1 | 68.1.1        |      | - 1 -    |
|                  |                |                 |             |       |               |      | Delete   |
|                  |                |                 |             |       |               |      |          |
| DNS servers:     | 192.168.1.1    |                 |             |       |               |      |          |
| Search domains:  |                |                 |             |       |               |      |          |
| DHCP client ID:  |                |                 |             |       |               |      |          |
| Require IPv4     | addressing for | this connection | to complete |       |               |      |          |
|                  |                |                 |             |       |               |      | Routes   |
|                  |                |                 |             |       | Car           | ncel | Save     |

- (4) 设置主机名;
- 建议命名规则为: aaa.bbb.com
   示例: host1.domain.com

|                                                                                                    |                                                                                                    | 🖽 us               | Help!            |
|----------------------------------------------------------------------------------------------------|----------------------------------------------------------------------------------------------------|--------------------|------------------|
| Eh srnet (eth0)<br>Rek V. Inc. Verio network device     Ethernet (eth1)<br>Red Hat, IN Verio network device | Ethernet (etho)<br>Connected<br>Hardware Address 56:6F:66:BE:00:0B<br>Speed<br>IP Address 192.168.1.13<br>Subnet Mask 255.255.255.0<br>Default Route 192.168.1.1<br>DNS 192.168.1.1 |                    | Configure        |
| Host name: host1.domain.com                                                                                 |                                                                                                    | Current host name: | host1.domain.com |

#### (5) 设置 DATE & TIME (系统时区);

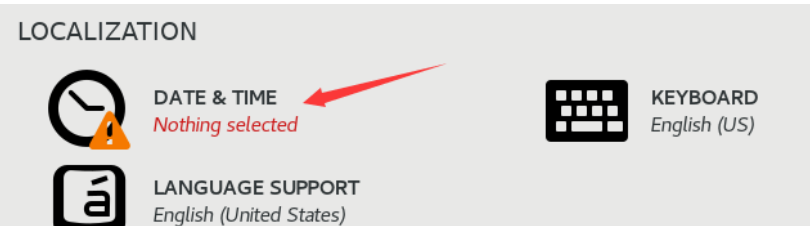

- 根据服务器使用所在地,设置系统时区。示例,中国地区: "Asia/Shanghai"
- 时区设置不正确,会导致安装和使用异常,在点击"Begin installation"安装之前, 需再次确认时区

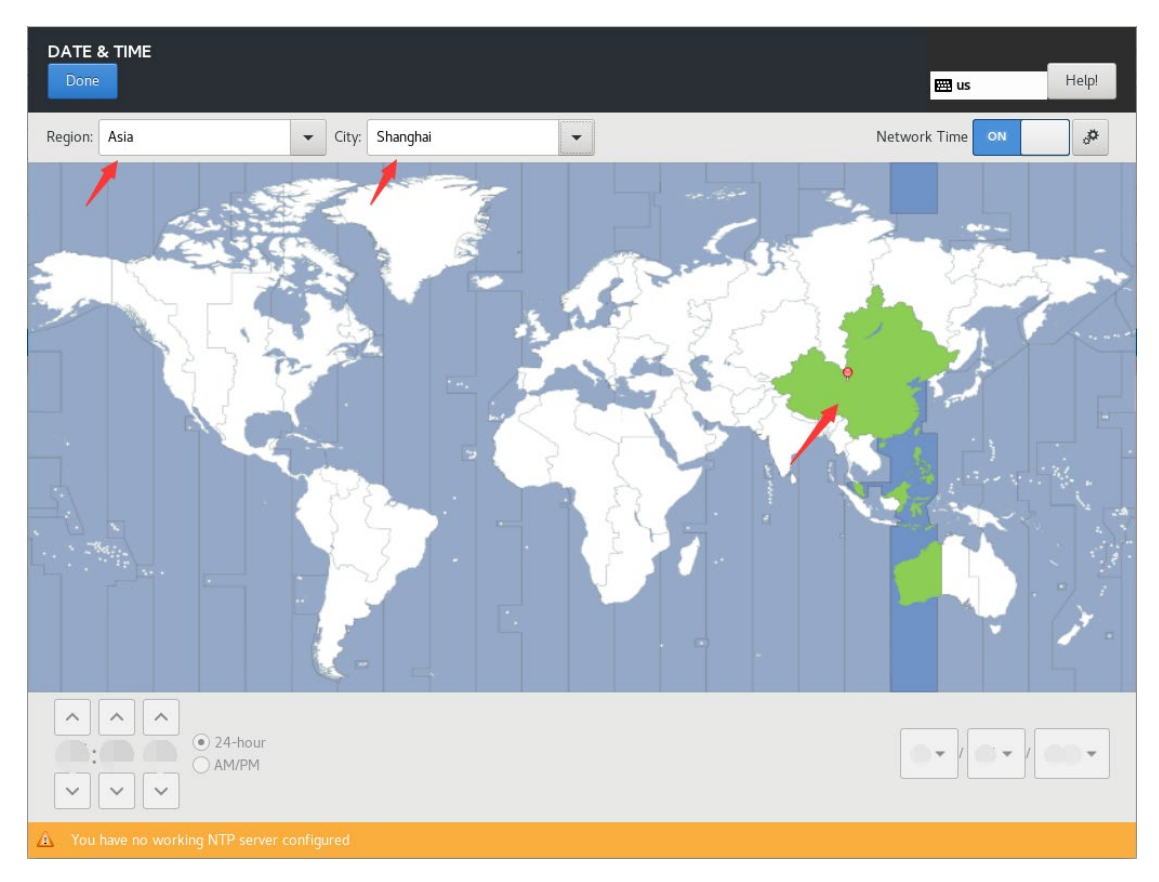

#### (6) 设置 INSTALLATION DESTINATION (安装路径);

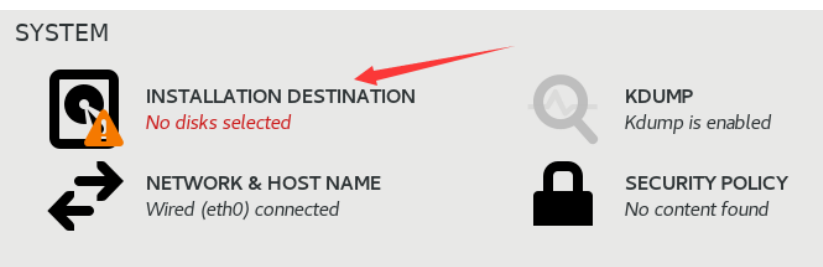

● 选择一块硬盘,并选择自动配置分区,点击"Done"完成

| Defice Selection<br>S lect the device(s) you'd like to install to. They will be left untouched<br>L cal Standard Disks                                                                                                    |
|----------------------------------------------------------------------------------------------------|
| 50 GiB 100 GiB                                                                                                    |
| sda / 992.5 KiB free sdb / 992.5 KiB free                                                                                                    |
| Add a disk<br>Other storage Options                                                                                                    |
| Partioning Automatically configure partitioning. I would like to make additional space available. Encryption Forcyption Forcyption |

● 如果选中的硬盘内已存有数据,需清空硬盘,并重新配置。

| Cancel & add more disks                                                      | Reclaim space                                                                                                    |
|------------------------------------------------------------------------------|----------------------------------------------------------------------------------------------------|
| Preserve Delete Shrink<br>1 disk; 50 GiB reclaimable space (in file systems) | Delete all<br>Total selected space to reclaim: 0<br>Installation requires a total of <b>1591.55 MiB</b> for sy tem data.<br>Cancel Reclaim space |

## (7) 点击右下角 "Begin Installation" 开始安装;

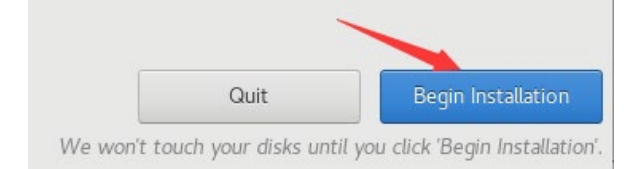

(8) 设置 ROOT PASSWORD(超级管理员密码);

● 密码推荐设置为 admin@jvvm

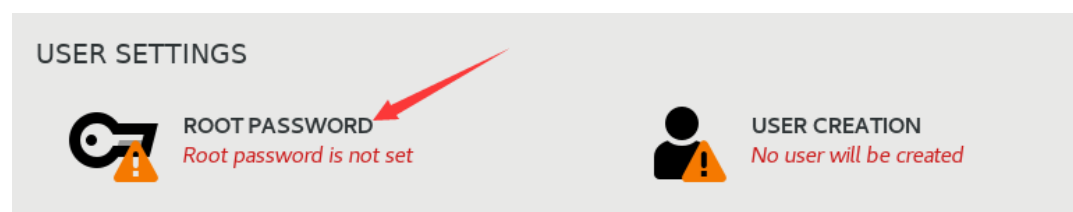

- (9) 安装完成后重启服务器。
- 点击"Reboot"前,先拔出 U 盘,避免重启时,再次进入 U 盘启动界面

| Complete! |        |
|-----------|--------|
|           |        |
|           | Reboot |

# 三、 安装 JoinVDI 节点

- (1) 将 Windows 电脑和服务器连接在同一网络中;
- (2) 在 Windows 电脑上, 打开 Qucik Installation Tool;
- (3) 输入 Host IP (服务器 IP) 和 Host password (超级管理员密码), 点击 "Install"开始安装;
- 最后一行"admin password"为安装完成后,web 管理端 admin 管理员的初始密码

| 💋 Quick Installation Tool | -            |
|---------------------------|--------------|
|                           |              |
| Host IP :                 | 192.168.1.13 |
| SSH port :                | 22           |
| Host user :               | root         |
| Host password :           | •••••        |
| admin password :          | admin@jvvm   |
|                           | Install      |

(4) 选择第一项 "Standalone server" → "Continue"开始安装;

|                                                                                                    | × |
|----------------------------------------------------------------------------------------------------|---|
|                                                                                                    |   |
| Standalone server                                                                                           |   |
| Works standalone as the compute server with a web console for managing the<br>local resources.              |   |
| Controller within a server cluster                                                                          | - |
| Serves as the main controller with a web console to manage virtualzation resources within a server cluster. |   |
| Host w thin a server cluster                                                                                |   |
| Se ves as a compute and storage node within a server cluster.                                               |   |
| Continue Quit                                                                                               |   |
|                                                                                                    |   |

#### (5) 安装过程无需操作,等待窗口进度提示"Installation Fininshed!"时,安装完成,此 时可关闭 Qucik Installation Tool。

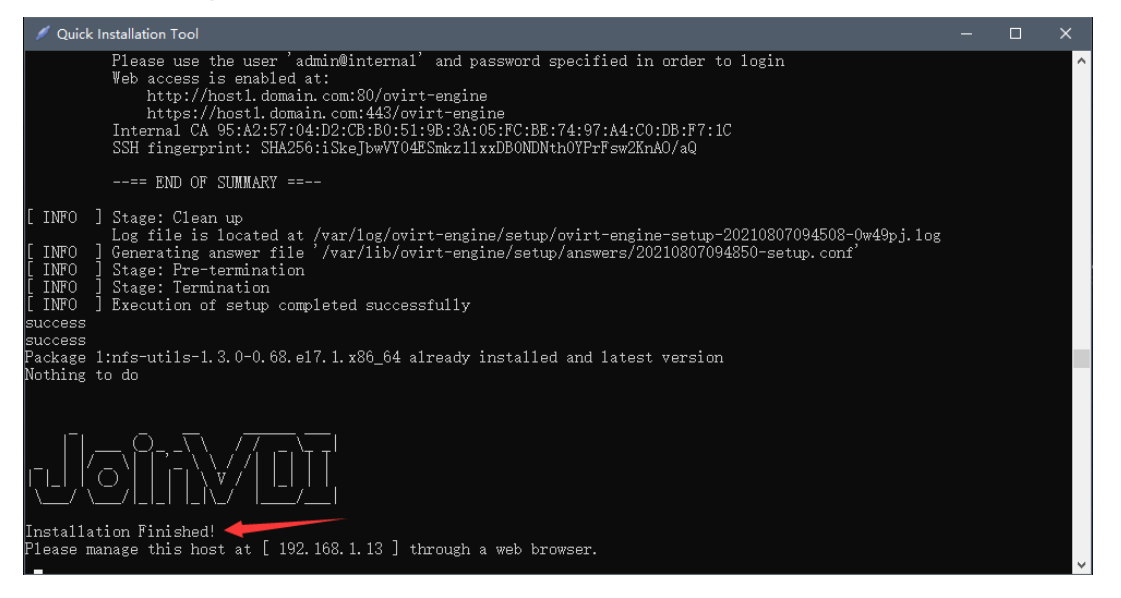

# 四、 配置 JoinVDI 平台

#### 1. 访问 JoinVDI web 管理网页

(1) 在 Windows 电脑上,打开 Chrome 浏览器,输入服务器的 IP 地址,在提示页面点击
 "高级"→"继续前往…";示例 IP: 192.168.1.13;

| 隐私设置错误            | × +                                                    | ♥ | - 1 |   | × |
|-------------------|--------------------------------------------------------|---|-----|---|---|
| ← → C ③ 192.168.1 | 13                                                     |   | *   | - | : |
|                   |                                                        |   |     |   |   |
|                   |                                                        |   |     |   |   |
|                   |                                                        |   |     |   |   |
|                   | 您的连接不是私密连接                                             |   |     |   |   |
|                   | 攻击者可能会试图从 192.168.1.13 窃取您的信息 (例如: 密码、通讯内容或信用卡信息)。了解注情 |   |     |   |   |
|                   | NET:::RR_CERT_AUTHORITY_INVALID                        |   |     |   |   |
|                   | Q 如果您想获得 Chrome 最高级别的安全保护,请 <u>开启增强型保护</u>             |   |     |   |   |
|                   |                                                        |   |     |   |   |
|                   | 高级 返回安全连接                                              |   |     |   |   |
|                   |                                                        |   |     |   |   |

此服务器无法证明它是**192.168.1.13**;您计算机的操作系统不信任其安全证书。出现此问题 的原因可能是配置有误或您的连接被拦截了。

继续前往192.168.1.13 (不安全)

#### (2) 进入 JoinVDI 管理页面,点击"管理门户";

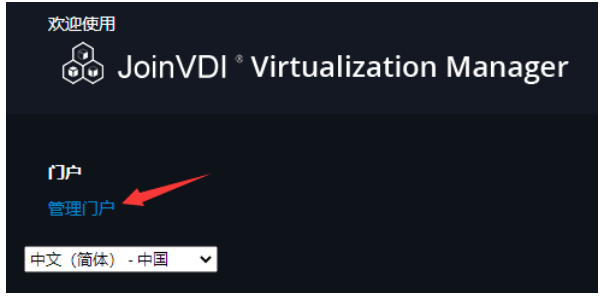

(3) 用户名输入 "admin" , 密码输入 "admin@jvvm" , 登录管理页面。

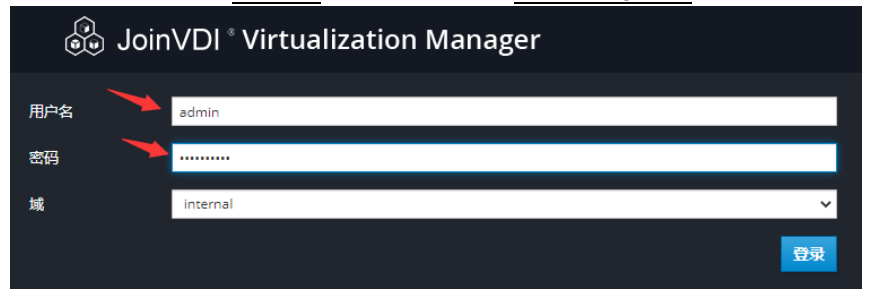

## 2. 设置数据中心

(1) 点击左侧"计算"→"数据中心";

| ≡           | 😑 🛯 💩 JoinVDI · Virtualization Manager |   |      |  |  |
|-------------|----------------------------------------|---|------|--|--|
| <b>e</b> 26 | 仪表板                                    |   | 计算   |  |  |
|             |                                        |   | 虚拟机  |  |  |
|             | 计算                                     |   | 模板   |  |  |
| H           | 网络                                     |   | 池    |  |  |
| •••         | P3>0                                   |   | 主机   |  |  |
|             | 存储                                     | > | 数据中心 |  |  |
|             |                                        |   | 集群   |  |  |
| ٠           | 管理                                     |   |      |  |  |
| ►           | 事件                                     |   |      |  |  |

## (2) 点击"编辑";

| 计算 » 数据中心   |    |      |      |       |           |
|-------------|----|------|------|-------|-----------|
| DataCenter: |    |      |      | 36 5  | ☆ × Q     |
|             |    |      |      | 新建编辑  | 删除        |
| <b>0</b> ~  |    |      |      |       | 1-1 <>    |
| 名称          | 注释 | 存储类型 | 状态   | 兼容性版本 | 描述        |
| The Default |    | 共享   | 未初始化 | 4.3   | The defau |

(3) "存储类型"更改为"本地"→"确定"。

| <b>编辑数据中</b> 心 |                     | >     |
|----------------|---------------------|-------|
| 名称             | Default             |       |
| 描述             | The default Data Co | enter |
| 存储类型           | 本地                  | ~     |
| 兼容版本           | 4.3                 | ~     |
| 配额模式           | 禁用的                 | ~     |
| 注释             |                     |       |
|                |                     |       |
|                |                     | 确定 取消 |

## 3. 添加主机

(1) 点击左侧"计算"→"主机";

| 😑 🛛 💩 JoinVDI - Virtualization Manager |  |      |  |  |
|----------------------------------------|--|------|--|--|
| <b>公</b> 》 仪表板                         |  | ⊙ 计算 |  |  |
|                                        |  | 虚拟机  |  |  |
| ₩₩₩                                    |  | 模板   |  |  |
|                                        |  |      |  |  |
| III Ma                                 |  | 主机   |  |  |
| ● 存储                                   |  | 数据中心 |  |  |
|                                        |  | 集群   |  |  |
| ✿ 管理                                   |  |      |  |  |
| ▶ 事件                                   |  |      |  |  |

## (2) 点击"新建";

| 计算 » 主机    | l  |    |          |             |          |            |
|------------|----|----|----------|-------------|----------|------------|
| Host:      |    |    |          |             | <b>X</b> | ~ <b>Q</b> |
|            |    |    | 新政       | 主 编辑 删除 管理、 | 安装 > 主机控 | 制台         |
| <b>C</b> × |    |    |          |             | 0 -      | 0 < 3      |
|            | 名称 | 注释 | 主机名/IP   | 集群          | 数据中心     | :          |
|            |    |    | 没有要显示的项目 |             |          |            |

(3) "名称" 输入主机名,示例: <u>host1</u>, → "Hostname" 输入安装系统时设置的 <u>Host</u>
 Name, → "密码" 输入超级管理员密码, → "确定";

| 新建主机     |   |                        | ×                |
|----------|---|------------------------|------------------|
| 常规       | > | 主机集群                   | Default ~        |
| 电源管理     |   | 使用 Foreman/Satellite   | 数据中心: Default    |
| SPM      |   | 0                      |                  |
| 控制台和 GPU |   | 名称                     | host1            |
| 网络供查查    |   | 注释 2                   |                  |
| 网络铁拉两    |   | Hostname ()            | host1.domain.com |
| 内核       |   | SSH 端口                 | 22               |
| 关联标签     |   | ✔ 安装后激活主机              |                  |
|          |   | <b>验证</b><br>用户名       | root             |
|          |   | <ul> <li>密码</li> </ul> | ······           |
|          |   | ○ SSH 公共密钥             |                  |
|          |   | ▶ 高级参数                 |                  |
|          |   |                        |                  |
|          |   |                        |                  |
|          |   |                        | <b>喻定</b> 取消     |

(4) 提示"电源管理配置"时,直接点击"确认",继续安装;

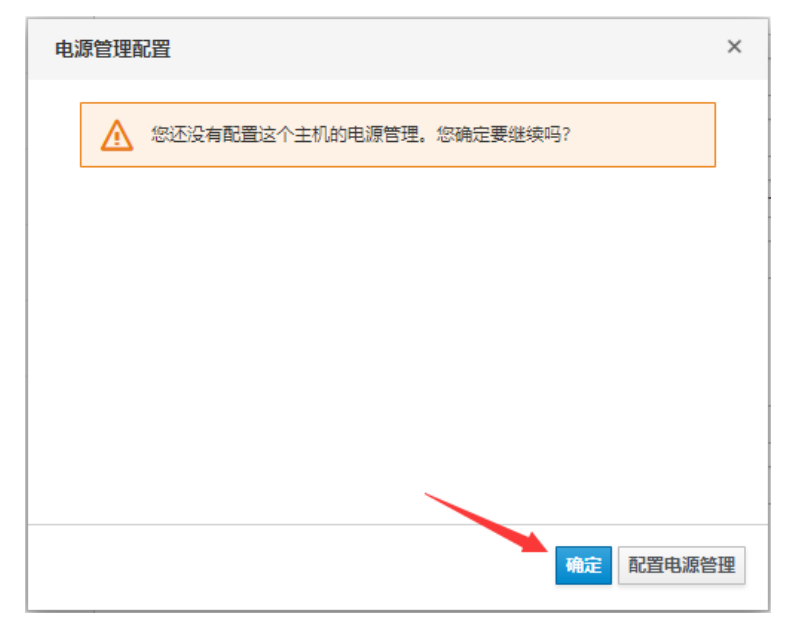

(5) 点击左侧"事件",可查看安装进度;

| ≡             | 🛞 JoinVDI 🕚 | /irtua |
|---------------|-------------|--------|
| <b>676</b> 10 | 义表板         |        |
| រ 🏢           | †算          | >      |
| æ 🛛           | 网络          | >      |
| <b>)</b> )) # | 了储          | >      |
| ¢ 1           | 寶理          | >      |
| <b>&gt;</b> 1 | 餠           |        |

(6) 除电源管理提示的异常提示,无其他异常,并显示"Host xxxx installed"时,安装成功;

| <b>V</b> |    | Host host1 was added by admin@internal-authz.                   |  |  |  |
|----------|----|-----------------------------------------------------------------|--|--|--|
| 18       |    | Failed to verify Power Management configuration for Host host1. |  |  |  |
| <b>V</b> |    | Data Center Default was updated by admin@internal-authz         |  |  |  |
| 1        | St | itus of host host 1 was set to 1 lo.                            |  |  |  |
| <b>v</b> | Ho | st cluster Default was updated by system                        |  |  |  |
| <b>v</b> | He | Host host1 installed                                            |  |  |  |
| <b>V</b> | Ne | twork changes were saved on host host1                          |  |  |  |

## (7) 点击左侧"计算"→"主机";

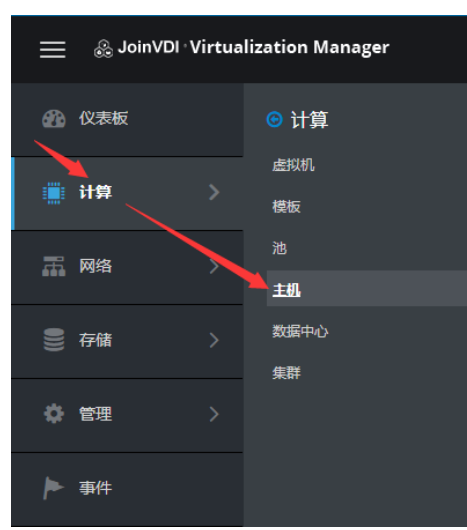

## (8) "管理"→"维护",服务器进入维护模式;

| Host:      |       |    |                  |         | ×           | ☆ × Q |
|------------|-------|----|------------------|---------|-------------|-------|
|            |       |    |                  | 新建编辑删除  | 管理 ~ 安装 ~ : | 主机控制台 |
| ~          |       |    |                  |         | 维护          | 1 ( ) |
| <b>U</b> ~ |       |    |                  |         | 激活          |       |
|            | 名称    | 注释 | 主机名/IP           | 集群      | 刷新功能        | 状     |
| <u>~  </u> | host1 |    | host1.domain.com | Default | 由酒營理        | Up    |
| 4          |       |    |                  |         |             | Þ     |

## (9) "管理" → "重启",重启服务器;

| iosu       |       |    |                  |         |      |          |      | ×☆ | ~ 0 | 2 |
|------------|-------|----|------------------|---------|------|----------|------|----|-----|---|
|            |       |    | 翁                | 健 编辑    | 删除 管 | 理~ 5     | 安装 ~ | 主机 | 空制台 |   |
| <b>C</b> ~ |       |    |                  |         | 维    | 助<br>b)活 |      |    | 1 < |   |
|            | 名称    | 注释 | 主机名/IP           | 集群      | 局    | 新功能      |      |    |     |   |
|            | host1 |    | host1.domain.com | Default | ŧ    | 源管理      |      |    |     |   |
|            |       |    |                  |         | Ŧ    | 店        |      |    |     |   |
|            |       |    |                  |         | 扂    | 动        |      |    |     |   |
|            |       |    |                  |         | 仴    | 止        |      |    |     |   |
|            |       |    |                  |         | 5    | 5H 管理    |      |    |     |   |
|            |       |    |                  |         |      |          |      |    |     |   |
|            |       |    |                  |         | 重    | 启        |      |    |     |   |

# (10)服务器完成重启,重新进入管理页面,激活主机(管理→激活 / 管理→维护→激 活)。

| Host:     |       |    |                  |         | <b>×</b> ☆   | ~ <b>Q</b> |
|-----------|-------|----|------------------|---------|--------------|------------|
|           |       |    |                  | 新建编辑删除  | 管理 > 安装 > 主机 | 控制台        |
|           |       |    |                  |         | 维护           |            |
| C ×       |       |    |                  |         | 激活           | 1 < >      |
|           | 名称    | 注释 | 主机名/IP           | 集群      | 刷新功能         | 1          |
| <b>\!</b> | host1 |    | host1.domain.com | Default | 电源管理         | N          |
| <         |       |    |                  |         |              |            |

## 4. 添加存储域

(1) 点击左侧"存储"→"域";

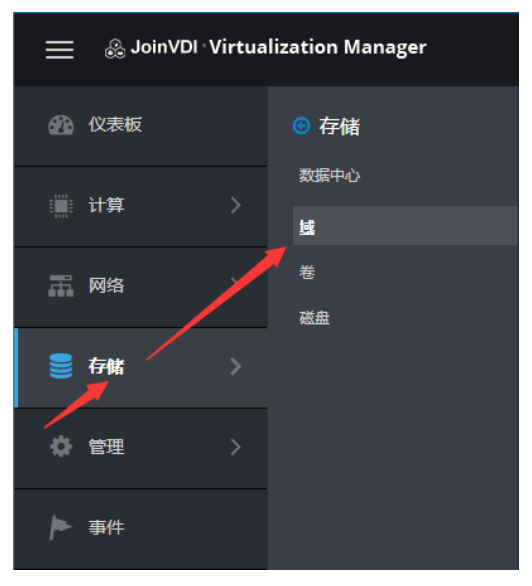

#### (2) 点击"新建域";

| 存储 » 存储    | 或                      |    |     |                  |                |   |
|------------|------------------------|----|-----|------------------|----------------|---|
| Storage:   |                        |    |     | <b></b>          | <b>×</b> ☆ ~ 0 | L |
|            |                        |    |     | 新建域              | 导入域 管理域 删除     | : |
| <b>2</b> ~ |                        |    |     |                  | 1 - 1 <        | > |
| 状态         | 域名                     | 注释 | 域类型 | 存储类型             | 格式             | 跨 |
|            | ovirt-image-repository |    | 镜像  | OpenStack Glance | V1             | 未 |
| 4          |                        |    |     |                  |                | Þ |

(3) "域功能"选择"<u>数据</u>", "存储类型"选择"<u>主机本地</u>", "路径"输入预设的
 "/home/storage/local/data", "名称"输入 "data\_domain", → "确定";

| į | 新建域     |   |                          |    |             | × |
|---|---------|---|--------------------------|----|-------------|---|
|   | 数据中心    | 0 | Default (本地)             | 名称 | data_domian |   |
|   | 域功能     |   | 数据 ~                     | 描述 |             |   |
|   | 存储类型    |   | 主机本地 ~                   | 注释 |             |   |
|   | 使用的主机 🕚 |   | host1 ~                  |    |             |   |
| _ | 路径      | 3 | /home/storage/local/data |    |             |   |
|   | 🕑 高级参数  |   |                          |    |             |   |

#### (4) 等待首个存储域状态为绿色后,安装完成,再点击"新建域";

| 存储 » 存储域 |                        |    |        |                  |                |    |
|----------|------------------------|----|--------|------------------|----------------|----|
| Storage: |                        |    |        |                  | <b>x</b> ☆ ∨ Q | 1  |
|          |                        |    |        | 新建域              | <b>登理域</b> 删除  | :  |
|          |                        |    |        |                  | 1 - 2 <        | >  |
| 状态       | 域名                     | 注释 | 域类型    | 存储类型             | 格式             | 跨数 |
| Δ.       | data_domian            |    | 数据 (主) | 主机本地             | V5             | 活  |
|          | ovirt-image-repository |    | 镜像     | OpenStack Glance | V1             | 未附 |
| 4        |                        |    |        |                  |                | •  |

## (5) "域功能"选择"数据", "存储类型"选择"主机本地", "路径"输入预设的 "<u>/home/storage/local/iso</u>", "名称"输入"iso\_domain", → "确定";

| 新建域     |                              | × |
|---------|------------------------------|---|
| 数据中心 1  | Default (本地) ~ 名称 iso_domain |   |
| 域功能 2   | 150 ~ 描述                     |   |
| 存储类型    | ▲ 主机本地 ~ 注释                  |   |
| 使用的主机 0 | host1 ~                      |   |
| 路径      | /home/storage/local/iso      | _ |
| ③ 高级参数  |                              |   |

## (6) 列表中 "data\_domain" 和 "iso\_domian" 状态均为绿色,基础存储域创建完成。

| 存储》存储      | 词                      |    |        |                  |                |        |
|------------|------------------------|----|--------|------------------|----------------|--------|
| Storage:   |                        |    |        |                  | <b>×</b>       | r ~ Q  |
|            |                        |    |        | 新建垣              | <b>時入域</b> 管理域 | 删除     |
| <b>C</b> ~ |                        |    |        |                  |                | 1-3 <> |
| 状态         | 域名                     | 注释 | 域类型    | 存储类型             | 格式             | 跨紫     |
| <b></b>    | data_domian            |    | 数据 (主) | 主机本地             | V5             | 活调     |
| <b></b>    | iso_domain             |    | ISO    | 主机本地             | V1             | 活調     |
|            | ovirt-image-repository |    | 镜像     | OpenStack Glance | V1             | 未附     |
| •          |                        |    |        |                  |                | ×.     |

- "/home/storage/local/data"和 "/home/storage/local/iso"为预设路径, 需正确输入路径才能创建成功
- 如需要添加新硬盘作为存储域,请参考附录1:2. 服务器新增硬盘

# 五、 创建虚拟机

## 1. 创建首个虚拟机

## 1) 上传 Windows 系统 ISO 镜像

- 在 Chrome 浏览器中,输入 https://[Host IP]:8080,打开工作台,示例: https://192.168.1.13:8080;
- (2) 如提示页面不可用,请点击"重新刷新",等待页面重新加载;

| ≡ 🚑 JoinVDI Worl | kspace 8 失败    |      | = «                                                              |
|------------------|----------------|------|------------------------------------------------------------------|
| 🔓 ISO镜像          | / ISO镜像        |      | ● 警告 × × ISO镜像页面不可用, 请重新刷新                                       |
| 🛢 虚拟机环境          | 磁盘 (已占用) 0B/0B | 0.0% | <ul> <li>2 刷新</li> <li>         會 删除         ▲上传     </li> </ul> |

#### (3) 在 "ISO 镜像"页面, 上传 Windows 系统镜像;

| / ISO | D镜像                 |               |       |
|-------|---------------------|---------------|-------|
| 磁盘(   | 已占用) 7.31GB/43.97GB | <b>16.6</b> % | 2 刷新  |
|       | 文件名 ≑               | 文件大小 💠        |       |
|       | toolsSetup.iso      | 392.77MB      |       |
|       |                     |               | < 1 > |

#### ● 为保证虚拟机正常安装,请下载微软官方原版的 Windows 系统镜像

(4) 等待上传完成。

| ≡ 🖓 JoinVDI Wor | kspace  |                                         | <b>•</b> \$ |
|-----------------|---------|-----------------------------------------|-------------|
|                 |         | 文件上传                                    |             |
| ISO镜像           | / ISO镜像 | Cn windows 1 42 GB 10% 14 1 MB / S II X |             |
|                 |         |                                         |             |

## 2) 新建虚拟机

| (1) 点击左侧"       | 计算"       | ′→"虚拟机";      |  |
|-----------------|-----------|---------------|--|
| 📃 🛛 💩 JoinVDI 🗤 | /irtualiz | ation Manager |  |
| 🚱 仪表板           |           | ☺ 计算          |  |
|                 |           | <u>虚拟机</u>    |  |
| ■ 计算            |           | 模板            |  |
|                 |           | 池             |  |
|                 |           | 主机            |  |
| ● 存储            |           | 数据中心          |  |
|                 | _         | 集群            |  |
| 🔅 管理            |           |               |  |
| ▶ 事件            |           |               |  |

## (2) 点击"新建";

| 计算 » 虚拟机   |      |     |          |           |           |              |     |
|------------|------|-----|----------|-----------|-----------|--------------|-----|
| Vms:       |      |     |          |           |           | <b>×</b> ☆ × | Q   |
|            | 新建编辑 | 聞除▶ | 运行 ~ 心暫停 | ■关闭 ~ C 重 | 追 ♀ 控制台 ∨ | 迁移 创建快照      | :   |
| <b>2</b> ~ |      |     |          |           |           | 0 - 0        | < > |
|            | 名称   | 注释  | 主机       | IP 地址     | FQDN      | 集群           | 数排  |
|            |      |     | 没有要显示    | 的项目       |           |              |     |

## (3) 点击"显示高级选项",展开其他设置选项;

| 新建虚拟机  |   |                            |    |              |       | ×  |
|--------|---|----------------------------|----|--------------|-------|----|
| 普通     | > | 集群                         |    | Default      |       | ~  |
| 控制台    |   |                            |    | 数据中心:Default |       |    |
|        |   | 模板                         |    | Blank   (0)  |       | ~  |
|        |   | 操作系统                       |    | Other OS     |       | ~  |
|        |   | 实例类型                       | 63 | 自定义          |       | ~  |
|        |   | 优化目标                       |    | 桌面           |       | *  |
|        |   | 名称                         |    |              |       |    |
|        |   | 描述                         |    |              |       |    |
|        |   | 注释                         |    |              |       |    |
|        |   | □ 无状态 □ 以暫停模式启动 □ 删除保护     |    |              |       |    |
|        |   | 实例镜像                       |    |              |       |    |
|        |   |                            |    |              | 附加创建+ | -  |
|        |   | 选择一个 vNIC 配置集来实例化 VM 网络接口。 |    |              |       |    |
|        |   | nic1 请选择一个项                | ~  |              | +     | -  |
|        |   |                            |    |              |       |    |
|        |   |                            |    |              |       |    |
| 显示高级选项 |   |                            |    |              | 确定    | 取消 |

 (4)选择将要安装的"操作系统",示例:Windows 10 x64; 输入一个虚拟机"<u>名称</u>",示例:Win10; 选择一个"<u>vNIC</u>"(虚拟网卡);
 创建一个"<u>示例镜像</u>"(虚拟磁盘);

| 新建虚拟机             |                          |    | ×                |
|-------------------|--------------------------|----|------------------|
| 普通 >              | 集群                       |    | Default          |
| 系统                |                          |    | 数据中心: Default    |
| 初始运行              | 模板 1                     |    | Blank   (0)      |
| 100±125           | 操作系统                     |    | Windows 10 x64 v |
| 定耐口               | 实例类型                     | 63 | 自定义              |
| 主机                | 优化目标                     |    | 桌面               |
| 高可用性              | 名称                       |    | Win10            |
| 资源分配              | 描述                       |    |                  |
| 引导选项              | 注释                       |    |                  |
| 随机数生成器            | VM Id                    |    |                  |
| 自定义属性             | □ 无状态 □ 以暫停模式启动 □ 删除保护   |    | 0                |
| 图标                | 实例視像                     |    | Pitha 包建 + 一     |
| Foreman/Satellite |                          |    |                  |
| 关联标签              | nic1 ovirtmgmt/ovirtmgmt | ~  | + -              |
|                   |                          |    |                  |
| 隐藏高级选项            |                          |    | <b>确定</b> 取消     |

(5) 新建的第一个虚拟磁盘,为可引导磁盘,根据需求输入磁盘大小,示例:20GB;选择 磁盘所在的"<u>存储域</u>","确定"创建;

| 新建虚拟磁盘              |                                       |         | ×  |
|---------------------|---------------------------------------|---------|----|
| 镜像 直接 LUN Cinder 管理 | 的块                                    |         |    |
| 大小 (GB)             | 20                                    | □ 删除后清理 |    |
| 别名                  | Win10_Disk1                           | ✓ 可引导的  |    |
| 描述                  |                                       |         |    |
| 接口                  | VirtlO-SCSI v                         |         |    |
| 存储域                 | data_domian (空闲 32 GiB / 总计 43 GiB) v |         |    |
| 分配策略                | 精简置备                                  |         |    |
| 磁盘配置集               | data_domian ~                         |         |    |
|                     |                                       |         |    |
|                     |                                       |         |    |
|                     |                                       |         |    |
|                     |                                       |         |    |
|                     |                                       |         |    |
|                     |                                       |         |    |
|                     |                                       | 輪定目     | 以消 |

(6) 点击左侧"<u>系统</u>",
输入虚拟机的"<u>内存大小</u>",示例: 4096 MB;
输入虚拟机的"<u>虚拟 CPU 的总数</u>",示例: 4;
选择虚拟机的"<u>硬件时钟时间偏移</u>",示例: (GMT+08:00)China Standard Time,
中国时区;

| 新建虚拟机             |                      |    |                                 | ×  |
|-------------------|----------------------|----|---------------------------------|----|
| 普通                | 集群                   |    | Default                         | ~  |
| 系统                |                      |    |                                 |    |
| 初始运行              | 模板                   |    | Blank   (0)                     | ~  |
| 控制会               | 操作系统                 |    | Windows 10 x64                  | ~  |
| <u>רוניידו</u>    | 实例类型                 | 63 | 自定义                             | ~  |
| 主机                | 优化目标                 | 0  | 桌面                              | ~  |
| 高可用性              | 内存大小                 | 63 | 4096 MB                         |    |
| 资源分配              | 最大内存 🟮               | 63 | 16384 MB                        |    |
| 引导选项              | 保证的物理内存 🟮            | 2  | 4096 MB                         |    |
| 随机数生成器            | 虚拟 CPU 的总数<br>● 高级参数 | 63 | 4                               |    |
| 自定义属性             | 常规<br>硬件时钟时间偏移 🛙     | 3  | (GMT+08:00) China Standard Time | ~  |
| 图标                | □ 提供自定义序列号策略 🚯       |    |                                 |    |
| Foreman/Satellite |                      |    |                                 |    |
| 关联标签              |                      |    |                                 |    |
|                   |                      |    |                                 |    |
| 隐藏高级选项            |                      |    | 确定                              | 取消 |

## (7) 点击左侧"<u>控制台</u>","<u>USB 支持</u>"选择"已启用",勾选"<u>启用声卡</u>";

| 新建虚拟机                                 |                    |    |                | ×  | : |
|---------------------------------------|--------------------|----|----------------|----|---|
| 系统                                    |                    |    | 数据中心:Default   |    | * |
| 初始运行                                  | 模板                 |    | Blank   (0)    | ~  | l |
| 控制台                                   | 操作系统               |    | Windows 10 x64 | ~  |   |
| · · · · · · · · · · · · · · · · · · · | 实例类型               | 63 | 自定义            | ~  |   |
| 主机                                    | 优化目标               |    | 桌面             | ~  |   |
| 高可用性                                  | 图形控制台:             |    |                |    |   |
| 资源分配                                  | □ 无头模式 🚯           |    |                |    |   |
| 리무싸표                                  | 视频类型               |    | QXL            | ~  |   |
| 51守远坝                                 | 图形界面协议             |    | SPICE + VNC    | ~  |   |
| 随机数生成器                                | VNC 键盘格式           | 0  | 默认的[en-us]     | ~  |   |
| 自定义属性                                 | USB 支持             |    | 已启用            | ~  |   |
| 图标                                    | 控制台断开操作            |    | 锁定屏幕           | ~  |   |
|                                       | 监控器                |    | 1 ~ 单个 PCI     |    |   |
| Foreman/Satellite                     | □ 启用智能卡            |    |                |    |   |
| 关联标签                                  | 单点登陆方法<br>○ 禁用单点登录 |    |                |    |   |
|                                       | ● 使用 Guest Agent   |    |                |    |   |
|                                       | ② 高级参数             |    |                |    |   |
|                                       | ☑ 启用声卡             |    |                |    | • |
| 隐藏高级选项                                |                    |    | 确定             | 取消 |   |

## (8) "确定",开始创建虚拟机实例。

| 隐藏高级选项 | 确定 取消 | ] |
|--------|-------|---|
|--------|-------|---|

| /ms:     |         |           |         |                | ★ ☆       | ~ <b>Q</b> |
|----------|---------|-----------|---------|----------------|-----------|------------|
| 新建       | 建 编辑 删除 | ▶运行 ∨ ◎ 音 | 停 ■关闭 ~ | C 重启 早 控制台     | 计 ~ 迁移 创建 | 快照         |
| <b>c</b> | ~       |           |         |                | 1         | -1 <>      |
|          | b1b     | 注释        | 主机      | IP 按加          | FQDN      | 集業         |
|          | 省称      | <2.4F     | V4      | and a starting |           | 216 1      |

## 3) 安装操作系统

| +算 ≫ 虚拟机   |       |      |       |          |           |         |       |     |
|------------|-------|------|-------|----------|-----------|---------|-------|-----|
| Vms:       |       |      |       |          |           | ×       | ☆ ×   | Q   |
|            | 新建    | 编辑删除 | ▶运行 ∨ | 暂停 ■关闭 ~ | C 重启 □控制台 | ~ 迁移    | 创建快期  |     |
| <b>C</b> ~ |       |      | 只运行一次 |          |           |         | 1 - 1 | < > |
|            | 名称    | 注释   | 主机    | IP 地址    | FQDN      | 集群      |       | 数   |
| - ei       | Win10 |      |       |          |           | Default |       | D   |

(2) 展开"引导选项",勾选"附加 CD",选择已上传的 Windows 系统镜像;不勾选 "启用引导菜单","确定"运行虚拟机;

| 运行虚拟机                                                                                                    | ×  |
|----------------------------------------------------------------------------------------------------|----|
| <ul> <li>-引导选项</li> <li>附加软盘         [sysprep]          ✓         Mhn CD         cn_windows_10_enterprise_ltsc_2019_          信用引导菜单         以暂停模式启动     </li> </ul> |    |
| 引导序列:<br>硬盘<br>CD-ROM<br>网络 (PXE) ↓ 上移<br>下移                                                                                                    |    |
| + 初始运行<br>+ 系统<br>+ 主机<br>+ 控制台<br>+ 自定义属性                                                                                                    |    |
| 重启时回滾这个配置()                                                                                                    |    |
| 确定                                                                                                    | 仅消 |

- (3) 选中虚拟机,点击"控制台",下载"console.vv",点击"console.vv"打开虚拟机的控制台画面;
- Windows 电脑需提前安装好 virt-viewer 插件,点击 "console.vv"时,才能正常显示控制台画面

| ≡ | ஃ JoinVDI ∘ V | /irtualiz | zation Manag      | er    |    |    |       |      |         |          | ≣0 🌲  | <b>○</b> | <b>2</b> ~ |
|---|---------------|-----------|-------------------|-------|----|----|-------|------|---------|----------|-------|----------|------------|
| æ | 仪表板           |           | 计算 » 虚拟机<br>Vms:  |       |    |    |       |      |         |          |       |          |            |
|   | 计算            | >         |                   | 新建    | 编辑 | 删除 | ▶运行 ∨ | ⑤ 暂停 | ■关闭 × C | 重启 □ 控制台 | ~ 迁移  | 创建快照     | :          |
| 蕭 | 网络            | >         | 2 ~               | 名称    | 3  | 注释 | 主机    |      | IP that | FODN     | 集群    | 1-1 <    | > 201      |
|   | 存储            | >         | <mark>∡!</mark> ■ | Win10 |    |    | s9    |      |         |          | Defau | lt       | Det        |
| ۵ | 管理            | >         |                   |       |    |    |       |      |         |          |       |          |            |
| ► | 事件            |           |                   |       |    |    |       |      |         |          |       |          |            |
|   |               |           |                   |       |    |    |       |      |         |          |       |          |            |
| Ē | console.vv    |           | ^                 |       |    |    |       |      |         |          |       | 全部显示     | ×          |

(4) 按 Windows 常规安装流程执行安装; 在选择磁盘时,需先安装磁盘驱动才能识别,在此画面,键盘按 Shift + F12 组合键释 放光标,脱离虚拟机控制台;

| 2 4 0    | Win10:1         ビネ         三         -         ロ         ×           (彼 Shift+F12 雜放時期)         ビネ         三         -         ロ         ×                                                                                                    |
|----------|----------------------------------------------------------------------------------------------------|
|          |                                                                                                    |
|          |                                                                                                    |
|          | 🚱 🔏 Windows 安装程序                                                                                                    |
|          | 你想将 \indows 安装在哪里?                                                                                                    |
|          | 名称 总大小 可用空间 类型                                                                                                    |
|          |                                                                                                    |
|          |                                                                                                    |
|          |                                                                                                    |
|          | <ul> <li>分 刷新(8)</li> <li>→ 相式化(E)</li> <li>→ 新建(E)</li> <li>→ 加載販动程序(L)</li> <li>→ 扩展(3)</li> </ul>                                                                                                    |
|          | ▲ 我们找不到任何驱动器。要获取存储设备驱动程序,请单击"加载驱动程序"。                                                                                                    |
|          | 下一步(1)                                                                                                    |
|          |                                                                                                    |
|          |                                                                                                    |
|          |                                                                                                    |
| 1 正在收集信息 | $2$ $rac{}{}$ $rac{}{}$ $rac{}$ $rac{}$ $rac{}$ $rac{} rac{} rac{} rac{} rac{} rac{} rac{} ra$ |

(5) 回到 web 管理页面,点击右侧"¦"→"更换 CD";

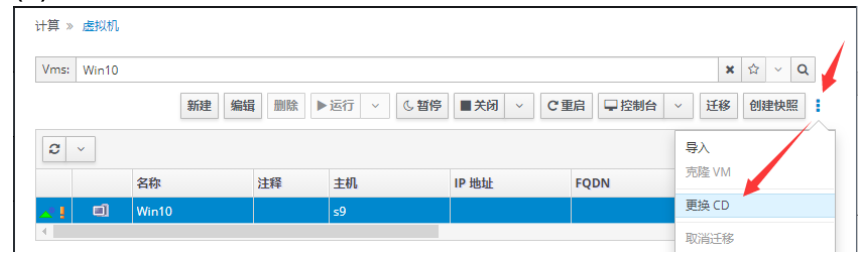

#### (6) 更换 CD 为 "toolsSetup.iso" → "确定";

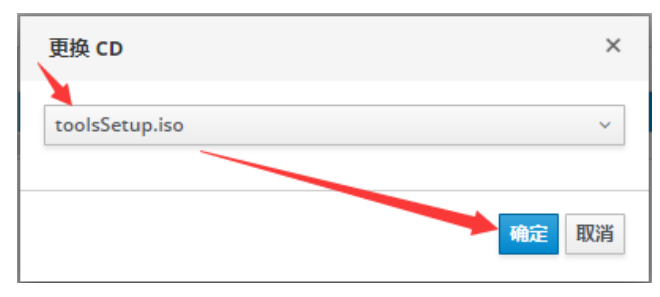

- (7) 回到控制台画面;
- = A H 🏓
- (8) 点击"加载驱动程序(L)";

| 8 61 0   | Win10:1                                                                                                    | × ם _ ≡ × |
|----------|----------------------------------------------------------------------------------------------------|-----------|
|          |                                                                                                    | X         |
|          | ◆ ▲ Windows 安装在哪里?                                                                                                    |           |
|          | 名称                                                                                                    |           |
|          | <ul> <li>→ 刷新(B)</li> <li>→ 前時床(D)</li> <li>→ 指式化(E)</li> <li>→ 新建(E)</li> <li>→ 扩展(Z)</li> <li>→ 扩展(Z)</li> <li>▲ 我们找不到任何驱动器。要获取存储设备驱动程序,请单击"加载驱动程序"。</li> </ul> |           |
|          | 0                                                                                                    | Ð         |
|          |                                                                                                    |           |
| 1 正在收集信息 | 2 正在安莱 Windows                                                                                                    |           |

## (9) 点击"浏览(B)";

|          | Win10:1                                                                                                    | - | × |
|----------|----------------------------------------------------------------------------------------------------|---|---|
|          | ★ Vindows 安装程序          选择要安装的驱动程序         加载驱动程序         加载驱动程序         東方俗的强动器安装设备驱动程序,请插入包含驱动程序文件的安装介质,然后单击         * 确定 **         注意: 安装介质可以是 cu、 DVD 或 U 盘。         迷信: 安装介质可以是 cu、 DVD 或 U 盘。         激览(0)       重新扫描(2) |   |   |
| 1 正在收集信息 | 2 正在安装 Windows                                                                                                    |   |   |

(10)依次打开 "CD 驱动器(D:)" → "virtio" → "vioscsi" →当前虚拟机系统的驱动 (示例, Win10 x64);

| 浏览文件夹                                                                                                    | 🐱 浏览文件夹 💽                                                                                                    |
|----------------------------------------------------------------------------------------------------|----------------------------------------------------------------------------------------------------|
| 浏览到驱动程序,然后单击"确定"。                                                                                                    | 浏览到驱动程序,然后单击"确定"。                                                                                                    |
| <ul> <li>&gt; ■ Desktop</li> <li>&gt; ③ 3D Objects</li> <li>&gt; ● Documents</li> <li>&gt; ● Music</li> <li>&gt; ■ Videos</li> <li>&gt; ■ Pictures</li> <li>&gt; ● CD 驱动器 (D:) oVirt-WGT-4.3-3</li> <li>&gt; ● linux</li> <li>● vdagent_x64</li> <li>● vdagent_x86</li> <li>&gt; ● virtio</li> <li>&gt; ■ Boot (X:)</li> <li>● 确定 取消</li> </ul> | vioscsi<br>> 2k12<br>> 2k12R2<br>> 2k16<br>> 2k19<br>2k8<br>2k8R2<br>v w10<br>amd64<br>ARM64<br>x86<br>> w7<br>> w8<br>₩ |

● 64 位的操作系统选择 amd64, 32 位的操作系统选择 x86

(11)点击"下一步(N)",开始安装磁盘驱动;

| 29 et Q  | Win10:1                                                                               | ۳     | = - | ۰ | × |
|----------|---------------------------------------------------------------------------------------|-------|-----|---|---|
|          |                                                                                       |       |     |   |   |
|          | 🚱 ፈ Windows 安装程序                                                                      |       |     |   |   |
|          | 选择要安装的驱动程序                                                                            |       |     |   |   |
|          | Red Hat VirtIO SCSI pass-through controller (D:\virtio\viososi\w10\umd64\viososi.inf) |       |     |   |   |
|          |                                                                                       |       |     |   |   |
|          |                                                                                       |       |     |   |   |
|          |                                                                                       |       |     |   |   |
|          | □ ] ] □ ] ] □ ] ] □ ] ] □ ] □ ] □ ] □ ]                                               |       |     |   |   |
|          |                                                                                       | .些(m) |     |   |   |
|          |                                                                                       | A COL |     |   |   |
|          |                                                                                       |       |     |   |   |
|          |                                                                                       |       |     |   |   |
| 1 正在收集信息 | 2 正在安集 Windows                                                                        |       |     |   |   |

(12) 驱动安装完成后,正常识别虚拟磁盘;键盘按 Shift + F12 组合键释放光标,脱离控制 台;

| 8 61 0   | Win10:1<br>(按 5hit+F12 職款時期)                                                                                                    | ⊻ <sup>3</sup> Ξ − □ × |
|----------|----------------------------------------------------------------------------------------------------|------------------------|
|          | ✓ ▲ Windows 安装程序<br>你想将 Windows 安装在哪里?                                                                                                    |                        |
|          | 名称 总大小 可用空间 类型                                                                                                    |                        |
|          | ▲ 私助器 0 未分配分至同<br>20.0 68 20.0 68<br>20.0 68<br>20.0 68<br>20.0 68<br>20.0 68<br>20.0 68<br>20.0 68<br>20.0 68<br>20.0 68<br>20.0 68<br>20.0 68<br>※ 新建(2)<br>● 加鐵銀动程序(1)<br>● 加鐵銀动程序(1)<br>● 加鐵銀动程序(1)<br>● 加鐵銀动程序(2)<br>● 加鐵銀动程序(2)<br>● 加爾爾里爾(2)<br>● 加爾爾(2)<br>● 加爾(2)<br>● 加爾(2)<br>● 加爾(2)<br>● 加爾(2)<br>● 加爾(2)<br>● 加爾(2)<br>● 加爾(2)<br>● 加爾(2)<br>● 加爾(2)<br>● 加爾(2)<br>● 加爾(2)<br>● 加爾(2)<br>● 加爾(2)<br>● 加爾(2)<br>● 加爾(2)<br>● 加爾(2)<br>● 加爾(2)<br>● 加爾(2)<br>● 加爾(2)<br>● 加爾(2)<br>● 加爾(2)<br>● 加爾(2)<br>● 加爾(2)<br>● 加爾(2)<br>● 加爾(2)<br>● 加爾(2)<br>● 四百(2)<br>● 四百(2) | 李(K)                   |
| 1 正在收集信息 | 2 正在安集 Windows                                                                                                    |                        |

(13)回到 web 管理页面,点击"**:**"→"更换 CD";

| 计算 » 虚拟机     |       |        |           |          |             |                |
|--------------|-------|--------|-----------|----------|-------------|----------------|
| Vms: Win10   |       |        |           |          |             | <b>×</b> ☆ ~ Q |
|              | 新建编   | 揖 删除 ▶ | 运行 ~ し、暂停 | ■关闭 × C重 | \$\$1 □ 控制台 | → 迁移 创建快照      |
| <b>2</b> ~   |       |        |           |          |             | 导入             |
|              | 名称    | 注释     | 主机        | IP 地址    | FQDN        | 克隆 VM          |
| <u>~</u> ] 🗉 | Win10 |        | s9        |          |             | 更换 CD          |
| •            |       |        |           |          |             | 取消迁移           |

## (14) 更换 CD 为 Windows 系统镜像→"确定";

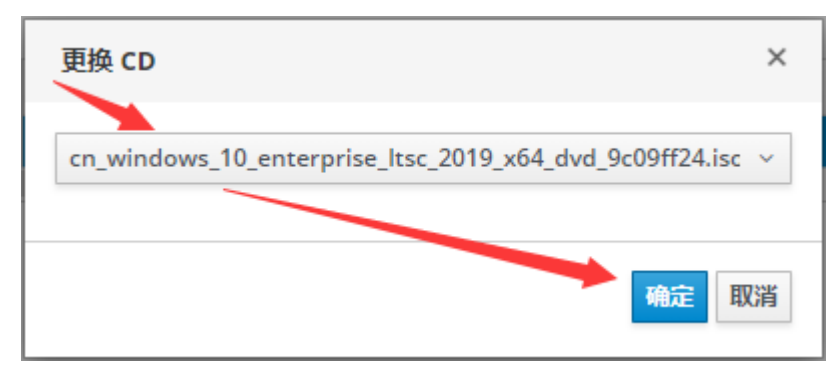

#### (15)回到控制台画面;

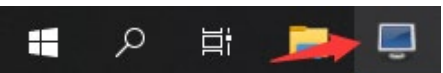

(16) 点击"刷新", 点击"下一步(N)", 继续常规流程安装 Windows。

| 29 ef Q  | Win10:1                              | × 🗉 – 🗏 👻                                 |
|----------|--------------------------------------|-------------------------------------------|
|          | Windows 安装程序     你想将 Windows 安装在哪里?  |                                           |
|          | 名称 总                                 | 大小     可用空间     类型       0 68     20.0 68 |
|          | ◆ <u>鼠紙()</u><br>● 加報組可程序(」) ● 扩展(1) | <br>g) <del>業</del> 新建(g)                 |
|          |                                      | ( <b>3</b> )<br>(3)<br>(3)<br>(3)<br>(3)  |
| 1 正在收集信息 | 2 正在安装 Windows                       |                                           |

## 4) 补全虚拟机系统驱动

(1) Windows 系统安装完成,进入桌面,键盘按 Shift + F12 组合键释放光标,脱离控制 台;

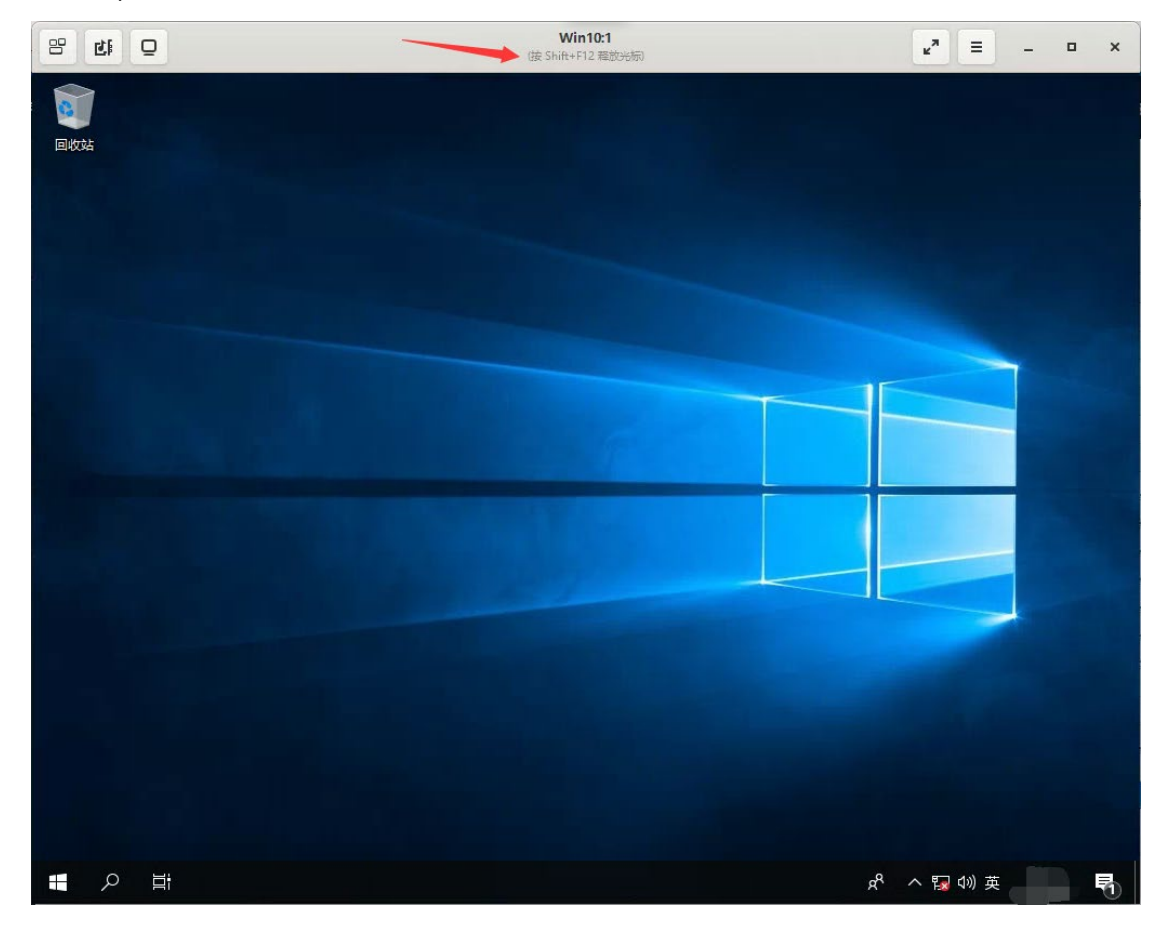

(2) 回到 web 管理页面,点击"**:**"→"更换 CD";

| 计算 » 虚拟机   |       |      |            |          |             |                |
|------------|-------|------|------------|----------|-------------|----------------|
| Vms: Win10 |       |      |            |          |             | <b>×</b> ☆ ∨ Q |
|            | 新建编辑  | 計删除▶ | 运行 ~ (5)暂停 | ■关闭 ~ C重 | \$\$1 □ 控制台 | → 迁移 创建快照      |
| <b>2</b> ~ |       |      |            |          |             | 导入             |
|            | 名称    | 注释   | 主机         | IP 地址    | FQDN        | 克隆 VM          |
| <u></u>    | Win10 |      | s9         |          |             | 更换 CD          |
|            |       |      |            | ,        |             | 取消迁移           |

(3) 更换 CD 为 "toolsSetup.iso" → "确定";

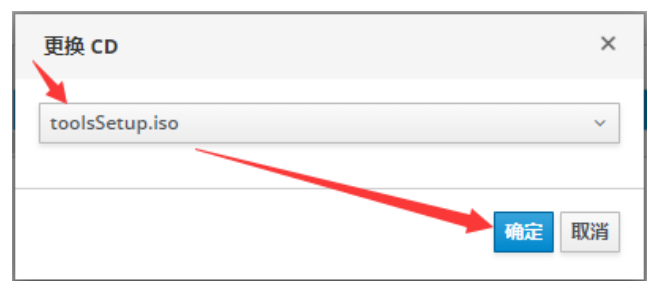

#### (4) 点击控制台图标,回到控制台;

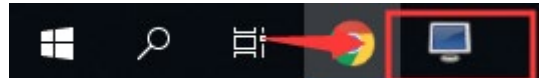

(5) 打开"CD驱动器(D:)",运行"ovirt-guest-tools-setup",安装相关驱动;

|     |                   | Win10:1                         |                        | κ <sup>π</sup> ≡ − □ × |
|-----|-------------------|---------------------------------|------------------------|------------------------|
| 回收站 |                   |                                 |                        |                        |
|     | 🔐   🛃 🔚 🛨         | 管理 CD 驱动器 (D:)                  | oVirt-WGT-4.3-3        | – 🗆 ×                  |
|     | 文件 主页 共享          | 查看 应用程序工具                       |                        | ~ 🕐                    |
|     | ← → ヾ ↑ 🚇 > 此用    | 脑 > CD 驱动器 (D:) oVirt-WGT-4.3-3 | ✓ ♂ 搜索"CI              | D 驱动器 (D:) oVirt       |
|     | 📃 桌面 🛛 🖈 ^        | 名称                              | 修改日期 类型                | 大小                     |
|     | 👆 下载 🛛 🖈          | linux                           | 2010/5/27 20:03 立件本    |                        |
|     | 🔮 文档 🔹 🖈          | vdagent x64                     | 2019/5/27 20:03 文件夹    |                        |
|     | 📰 图片 🔹 🖈          | vdagent x86                     | 2019/5/27 20:03 文件夹    |                        |
|     |                   | virtio                          | 2019/5/27 20:03 文件夹    |                        |
|     |                   | 🔄 default                       | 2019/2/20 20:35 配置设置   | 1 KB                   |
|     | 3D 对象             | 🔄 default-logger                | 2019/2/20 20:35 配置设置   | 1 KB                   |
|     | 🛃 视频              | ovirt-guest-agent               | 2019/2/20 20:35 配置设置   | 1 KB                   |
|     | ≥ 图片              | OVirtGuestService               | 2019/2/20 20:35 应用程序   | 11,159 KB              |
|     | 🔮 文档              | ( ovirt-guest-tools-setup<br>∧  | 2019/5/27 20:03   应用程序 | 19,751 KB              |
|     | 🕂 下载              | 🚽 vcredist_x86 रि               | 2018/6/5 13:38   应用程序  | 4,119 KB               |
|     | ♪ 音乐              |                                 |                        |                        |
|     | 三 桌面              |                                 |                        |                        |
|     | 🏪 本地磁盘 (C:)       |                                 |                        |                        |
|     | CD 驱动器 (D;)       |                                 |                        |                        |
|     |                   |                                 |                        |                        |
|     | vdagent x64       |                                 |                        |                        |
| /   | vdagent_x81       |                                 |                        |                        |
|     | vidigent_xoo      |                                 |                        |                        |
|     | - viruo           |                                 |                        |                        |
|     | 🤿 网络 🗸 🗸          |                                 |                        |                        |
|     | 10 个项目   选中 1 个项目 | 19.2 MB                         |                        |                        |
|     |                   |                                 |                        |                        |
|     |                   |                                 |                        |                        |
|     | t 🥽               |                                 |                        | パ へ 🔽 🖤 英 🗧 🗟          |

#### (6) 允许运行,允许安装全部驱动,最后点击"Finish"完成安装。

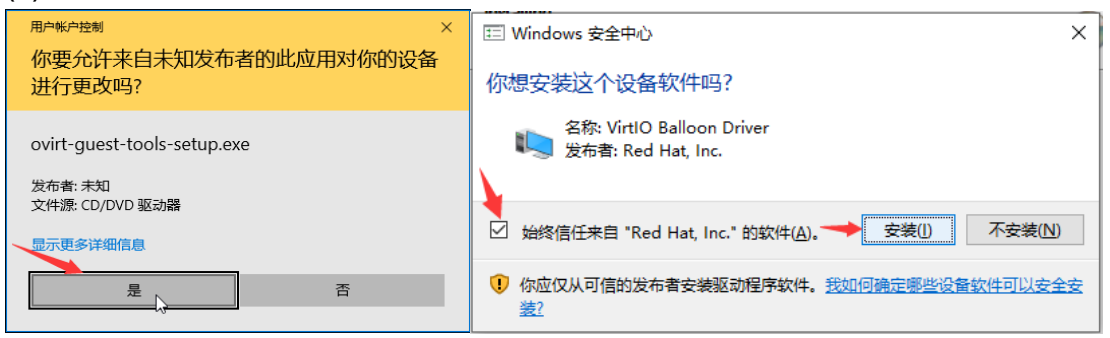

#### 5) 安装 JoinVDI guest tools 功能插件 (1) 在 Windows 电脑上,直接将 "joinvdi\_guest\_tools\_setup.exe" 文件拖入控制台; 管理 应用程序工具 下载 8 21 0 я 查看 i → 下载 0 ioinvdi\_guest\_tools\_setup 类型: 应用程序 国教教 invdi au 文件传输 正在传输1份文件... 取消(C) ې 🖿 へ 記 🕪 英 Ī 1 5.4 MB

#### (2) 打开 "joinvdi\_guest\_tools\_setup", 自动解压并安装;

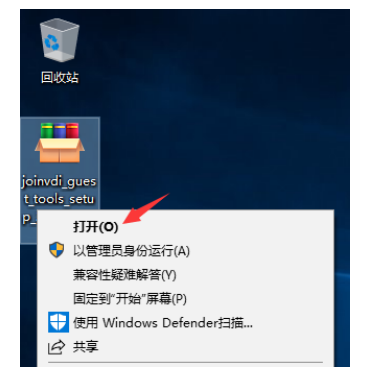

#### (3) 如果系统内缺少 ".NET 4.6.1"运行环境,则需安装补全;

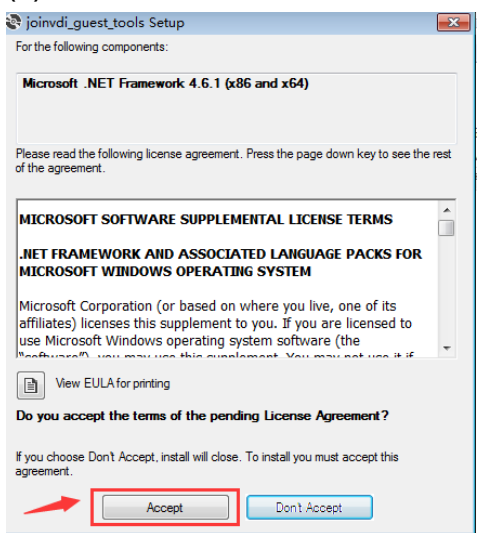

(4) 系统内已有.NET4.6.1 运行环境,可直接安装 joinvdi\_guest\_tools, 全程点击 "Next >",直至安装完成;

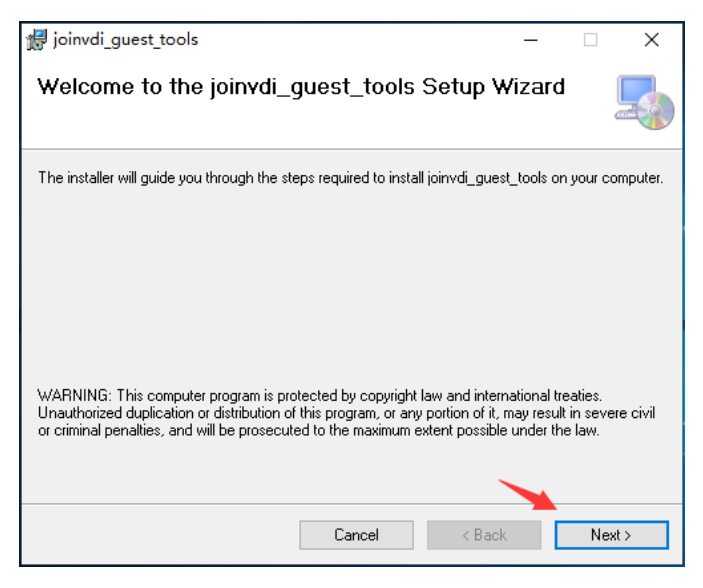

(5) 以记事本方式打开解压文件夹内的 "joinvdi\_guest\_tools.exe.config" 文件;

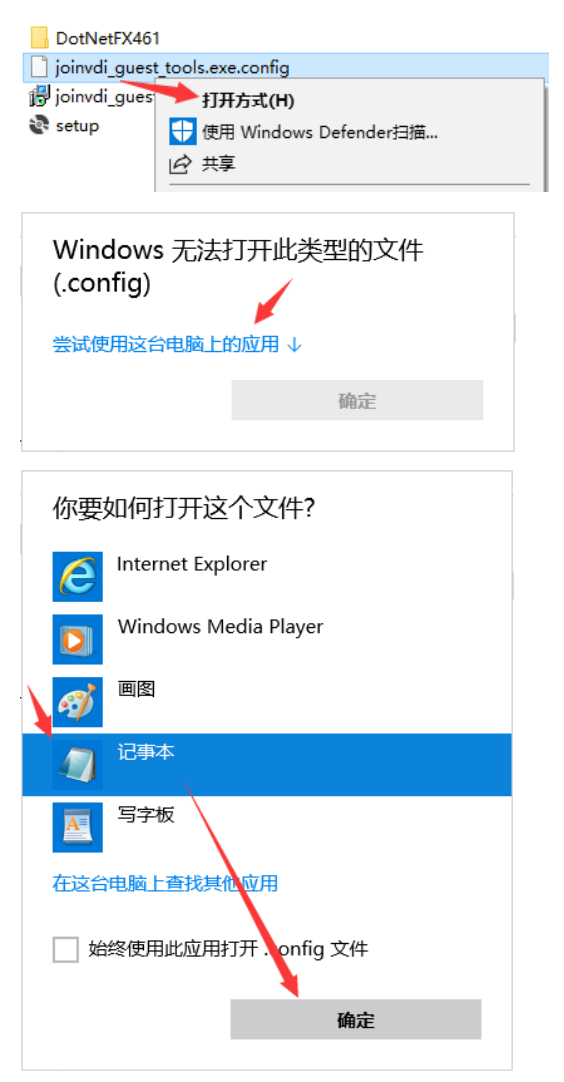

(6) 将文本中的 IP, 修改为服务器的 IP 地址→"保存";

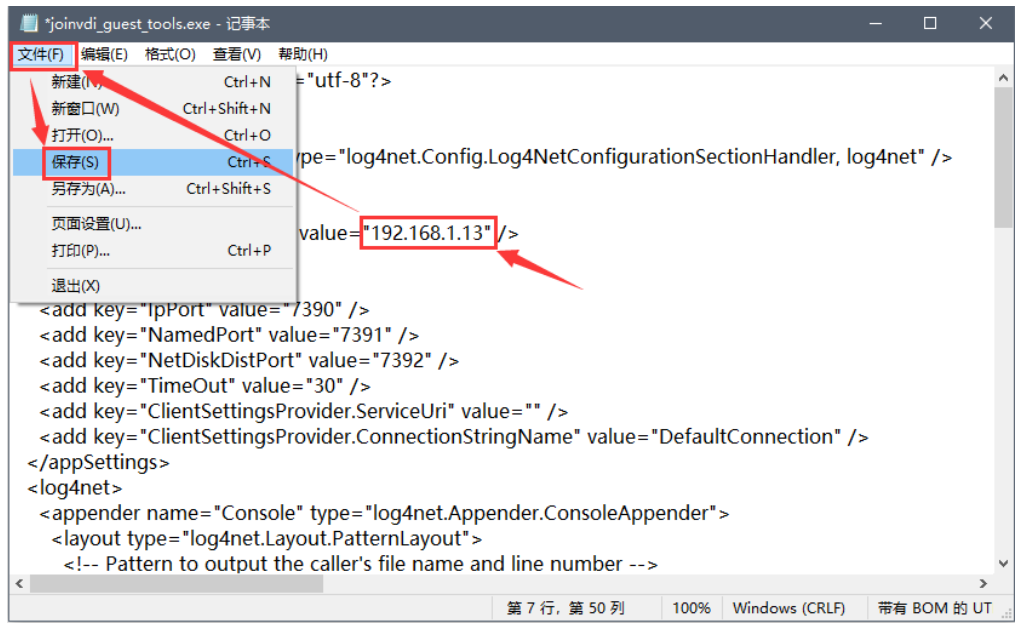

- (7) 将修改的 joinvdi\_guest\_tools.exe.config 文件复制到C:\Program Files (x86)\JoinVDI\joinvdi\_guest\_tools 文件夹下, 替换原有的文件。
  - 32 位系统,路径为 C:\Program Files\JoinVDI\joinvdi\_guest\_tools

| 📙 🔄 📑 = 🛛 joinvdi_g                                                                                                    | uest_tools                                                                                                    |                                                                                                    | - 0                     | ×   |
|----------------------------------------------------------------------------------------------------|----------------------------------------------------------------------------------------------------|----------------------------------------------------------------------------------------------------|-------------------------|-----|
| 文件 主页 共享                                                                                                    | 查看                                                                                                    |                                                                                                    |                         | ~ 🕐 |
| ← → ~ ↑ _ « 本                                                                                                    | 地磁盘 (C:)                                                                                                    | inVDI > joinvdi_guest_tools ~ 간                                                                                          | 搜索"joinvdi_guest_tools" | Q,  |
| <ul> <li>◆ 快速访问</li> <li>● 桌面 *</li> <li>● 下载 *</li> <li>(注) 文档 *</li> <li>(注) 図片 *</li> <li>(注) joinvdi_gues *</li> <li>(正) 即片</li> <li>③ 3D 对象</li> <li>(例) 例片</li> </ul> | 名称<br>S AsynclO.dll<br>G joinvdi_guest_tools<br>joinvdi_guest_tools.exe.config<br>joinvdi_guest_tools.InstallState<br>Jog4net.dll<br>NetMQ.dll | ▲     本     は     序方式(O)     シ     対     序方式(O)     シ     分组依据(P)     シ     刷新(E)     目定义工(性夹(F)     粘贴(P)     粘贴快捷方式(S) |                         |     |
| ■                                                                                                    | - 🗆 X                                                                                                    | ]                                                                                                    |                         |     |
| 正在将 1 个项目从 joinvdi_g                                                                                                    | uest_tools_se 复制到 joinvdi_guest_tools                                                                                                    | 叫 目标文件夹访问被拒绝                                                                                                    |                         | ×   |
| 目标已包含一个名为"ji<br>的文件                                                                                                    | oinvdi_guest_tools.exe.config"                                                                                                    | 你需要提供管理员权限才能复制到此文件系                                                                                                    | ŧ                       |     |
| ✔ 替换目标中的文件                                                                                                    | -(R)                                                                                                    | joinvdi_guest_tools<br>创建日期: 2020/12/25 17:36                                                                            | 5                       |     |
| 3 跳过该文件(S)                                                                                                    |                                                                                                    |                                                                                                    |                         |     |
| 4 比较两个文件的信                                                                                                    | 息(C)                                                                                                    | ♥ 继续(C)                                                                                                    | 跳过(S) 取消                |     |
| ✓ 详细信息                                                                                                    |                                                                                                    | ◇ 详细信え                                                                                                    |                         |     |

## 6) 安装 Virspire 桌面连接客户端

(1) 将 Virspire 安装包直接拖入控制台;

|                                   | 21           | Q  |   | Win10:1        |       | _ <sub>μ</sub> π Ξ      | - 0 | ×          |
|-----------------------------------|--------------|----|---|----------------|-------|-------------------------|-----|------------|
|                                   |              |    |   |                |       |                         |     |            |
| 管理<br>章 查看 应用程序工具                 | joinvdi_gu   |    |   |                |       |                         |     |            |
| 此电脑 → 下载<br>へ で で び rspireInstall | joinvdi_gues |    |   |                |       |                         | -   |            |
|                                   | P            |    |   | 文件传输           | ×     |                         |     |            |
|                                   | VirspireIns  |    |   | <br>正在传输 1 份文件 |       |                         |     |            |
|                                   |              |    |   |                | 取消(C) |                         |     |            |
|                                   |              |    |   |                |       |                         |     |            |
|                                   |              |    |   |                |       |                         | -   |            |
|                                   |              |    |   |                |       |                         |     |            |
|                                   |              |    |   |                |       |                         |     |            |
| v<br>EB MCMD                      |              |    |   |                |       |                         |     |            |
| 110 MB                            |              |    |   |                |       |                         |     |            |
|                                   | م 🖪          | Þi | = |                |       | タ <sup>8</sup> ^ 12 🗤 英 |     | <b>F</b> 2 |

(2) 运行 Virspire, 点击"立即安装",并允许安装所有驱动;等待安装完成后, 点击"安装完成",进入配置向导;

| 🥑 Virspire | _ × |
|------------|-----|
| Install    |     |
| ~<br>■     |     |
| 立即安装       |     |

| 囯 Windows 安全中心                                                            | × |
|---------------------------------------------------------------------------|---|
| 你想安装这个设备软件吗?                                                              |   |
| 名称: Cloudpoint 人体学输入设备<br>参数 发布者: Shenzhen Cloudpoint Technology Co.,Ltd  |   |
| ☑ 始终信任来目 "Shenzhen Cloudpoint 安装(I) 不安装(N)<br>Technology Co.,Ltd" 的软件(A)。 |   |
| ① 你应仅从可信的发布者安装驱动程序软件。我如何确定哪些设备软件可以安全安装?                                   |   |

(3) 连接端口保持默认 13389, 点击"下一步";

连接端口:

13389 (0 - 65535)

(4) 局域网广播保持默认"关闭",点击"下一步";

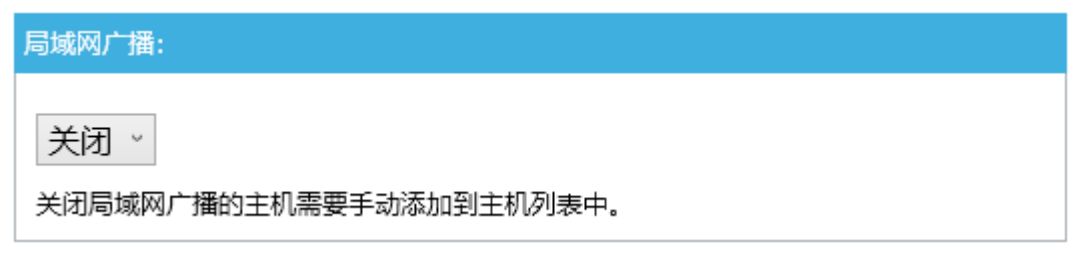

(5) 工作模式选择"连接到 desktop controller, 由 controller 管理访问",并输入服务器IP,示例为 192.168.1.13,点击"下一步";

| 选择工作模式:                                                               |                                |  |  |  |  |  |  |  |
|-----------------------------------------------------------------------|--------------------------------|--|--|--|--|--|--|--|
| 〇 以单独的desktop agent模式工作,使用Windows账户验证访问。                              |                                |  |  |  |  |  |  |  |
| ◉ 连接到deskto                                                           | op controller,由controller管理访问。 |  |  |  |  |  |  |  |
| 服务器地址:                                                                | 192.168.1.13                   |  |  |  |  |  |  |  |
| 地址格式:192.168.1.123:13389 或 example.com:13389,如果省略端口,将使用<br>默认端口13389。 |                                |  |  |  |  |  |  |  |

- (6) 自动关闭终端电源, 默认"禁止", 点击"完成";
- 该功能需配合终端固件版本为 2.1.8.15 及更高才能生效

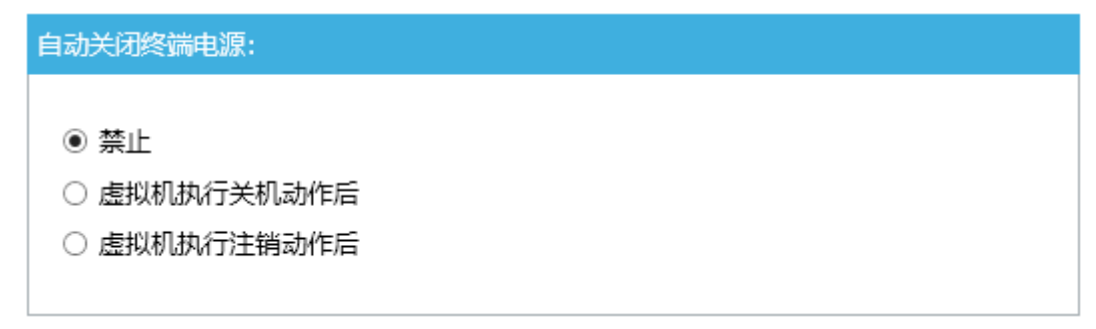

(7) 按提示重启虚拟机,再关闭虚拟机,新建的虚拟机安装完成。

## 2. 创建模板

(1) 虚拟机安装完成后,关闭虚拟机,选中已关机的虚拟机,点击右侧":"→"创建模板";

| +算 »<br>Vms: | 虚拟机 | 新建编辑          | 計 删除 ▶ | <b>运行 ~</b> ① 暂停 | ■关闭 ~ C雪 | 追 ♀控制台 | × ☆ × Q<br>× 迁移 创建快照 |
|--------------|-----|---------------|--------|------------------|----------|--------|----------------------|
| C            | ~   | Q 240         | 计终     | ±±11             |          | FODN   | 导入<br>克隆 VM          |
| •            | D   | t⊒tø<br>Win10 | 7744   | 700              | IF JEAL  | PQDN   | 更换 CD                |
| •            |     |               |        |                  |          |        | 取消迁移<br>取消转换         |
|              |     |               |        |                  |          |        | 创建模板                 |
|              |     |               |        |                  |          |        | 导出到导出域               |

(2) 输入一个模板名称, 如: Win10-template; 确认存储位置 → "确定";

| 新建模板         | 0        |      |              |                     |             |   | × |
|--------------|----------|------|--------------|---------------------|-------------|---|---|
| 名称           |          | Win1 | 10-template  |                     |             |   |   |
| 描述           |          |      |              |                     |             |   |   |
| 注释           |          |      |              |                     |             |   |   |
| 集群           | 1        | Defa | ault/Default |                     |             | ~ |   |
| CPU 配置集      |          | Defa | ault         |                     |             | ~ |   |
| 🗌 创建为模板子版本   |          |      |              |                     |             |   |   |
| 磁盘分配:        |          |      | 2            |                     |             |   |   |
| 别名           | 虚拟空间     |      | 格式           | 目标                  | 磁盘配置集       |   |   |
| Win10_Disk1  | 20 GiB   |      | Raw          | data_domian (空闲   ~ | data_domian |   | ~ |
| ✔ 允许所有用户访问运  | 这个模板     |      |              |                     |             |   |   |
| □ 复制虚拟机的权限   |          |      |              |                     |             |   |   |
| □ 封装模板 (只适用于 | F Linux) |      |              |                     |             |   |   |
|              |          |      |              |                     |             |   |   |
|              |          |      |              |                     |             |   |   |
|              |          |      |              |                     |             |   |   |
|              |          |      |              |                     | 确定          | 取 | 消 |

(3) 虚拟机状态显示"镜像已锁定"时,正在制作模板,完成后虚拟机状态将恢复为 "Down";

| 计算 » 虚拟机 |       |               |            |           |         |                |     |
|----------|-------|---------------|------------|-----------|---------|----------------|-----|
| Vms:     |       |               |            |           |         | <b>×</b> ☆ ∨ C | 2   |
|          | 新建编   | <b>揖</b> 删除 ▶ | ○运行 ∨ C 暂停 | ■关闭 × C 重 | 記 □ 控制台 | > 迁移 创建快照      | :   |
| 2 ~      |       |               |            |           |         | 1-1 <          | : > |
| 镜像已锁定    | 名称    | 注释            | 主机         | IP 地址     | FQDN    | 集群             | 数排  |
| 👌 🗐      | Win10 |               |            |           |         | Default        | Det |
| •        |       |               |            |           |         |                | ÷   |

(4) 点击左侧"计算"→"模板",可查看已创建的虚拟机模板。

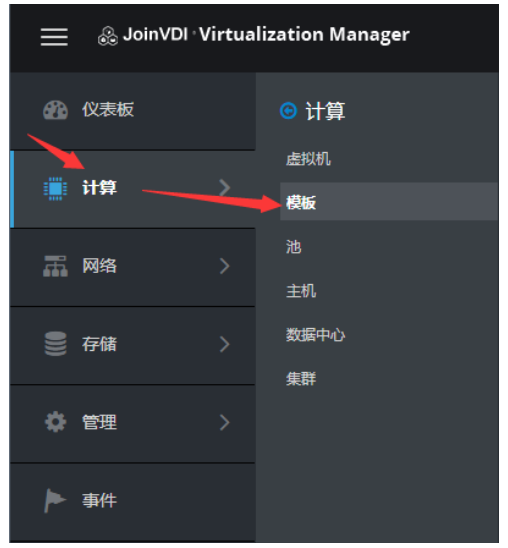

| Template:               |    |    |      |      |        | ×  | ☆ | ~ 0   | 2  |
|-------------------------|----|----|------|------|--------|----|---|-------|----|
|                         |    |    |      | 导入编辑 | 删除     | 导出 | ~ | 新建虚   | 拟机 |
| <b>2</b> ~              |    |    |      |      |        |    | 1 | - 2 < | >  |
| 名称                      | 版本 | 注释 | 创建日期 | 状态   | 集群     |    |   |       | 教会 |
|                         |    |    |      | OK   |        |    |   |       |    |
| Blank                   |    |    |      | UK   |        |    |   |       |    |
| Blank<br>Win10-template |    |    |      | OK   | Defaul | t  |   |       |    |

## 3. 批量创建虚拟机

(1) 在 Chrome 浏览器中, 输入 https://[Host IP]:8080, 打开工作台; 点击左侧 "虚拟机 环境",选择并编辑"批量创建虚拟机";

| ≡ 🖗 JoinVDI Works | space | 1    | ≡ o;               |
|-------------------|-------|------|--------------------|
| ISO镜像             | / 虚   | 拟机环境 |                    |
| 🛢 虚拟机环境           |       |      | 3 刷新 ▶ 启用 ■关闭 2 编辑 |
| ❷ 用户管理            |       | 状态   | 功能                 |
| $\langle \rangle$ |       | •    | 虚拟机自动开机            |
| ロ 权限分配            |       | •    | 虚拟机自动关机            |
|                   |       | •    | 虚拟机自动快照            |
| >_ 指令执行           |       | •    | 虚拟机手动快照            |
| Q.                |       | •    | 虚拟机还原状态            |
| - ISUX            |       | •    | 虚拟机固定IP            |
|                   |       | •    | 修改虚拟机的计算机名         |
|                   |       | •    | 批量创建虚拟机            |
|                   |       |      |                    |

(2) 可选择一个虚拟机或一个模板,并正确输入的虚拟机名称或模板名称,进行批量创建; 新虚拟机名称,用英文问号"?"代表编号,示例(Win10-??、Win10-??-system)。

| 批量创建虚拟机 |                       | × |
|---------|-----------------------|---|
| * 模式    | ○ 选择—个虚拟机   ◎ 选择—个模板  |   |
| * 模板名称  | Win10-template        |   |
| *新虛拟机名称 | Win10-??              |   |
| * 数量    | 50                    |   |
|         | 从 Win10-01 至 Win10-50 |   |
|         | 执行                    |   |
|         |                       |   |

| /ms: |   |          |     |           |       |     |      |   | ×       |       | - Q |   |
|------|---|----------|-----|-----------|-------|-----|------|---|---------|-------|-----|---|
|      |   | 新建编      | 韻删除 | ▶运行 ∨ ○智停 | ■关闭 ~ | C重启 | □控制台 | ~ | 迁移      | 创建    | 央照  | : |
| C    | ~ |          |     |           |       |     |      |   |         | 1 - 5 | 1 < | > |
|      |   | 名称       | 注释  | 主机        | IP 地址 | FQ  | DN   | 1 | 兼群      |       |     | 뾄 |
| •    | ۵ | Win10    |     |           |       |     |      | t | Default |       |     | Б |
| -    |   | Win10-01 |     |           |       |     |      | [ | Default |       |     | D |
| •    |   | Win10-02 |     |           |       |     |      | I | Default |       |     | þ |
| •    |   | Win10-03 |     |           |       |     |      | [ | Default |       |     |   |
| •    |   | Win10-04 |     |           |       |     |      | I | Default |       |     |   |
| •    |   | Win10-05 |     |           |       |     |      | [ | Default |       |     |   |
| •    |   | Win10-06 |     |           |       |     |      | ſ | Default |       |     |   |
| •    |   | Win10-07 |     |           |       |     |      | [ | Default |       |     |   |
| •    |   | Win10-08 |     |           |       |     |      | [ | Default |       |     |   |
| •    |   | Win10-09 |     |           |       |     |      | ( | Default |       |     |   |
| -    |   | Win10-10 |     |           |       |     |      | I | Default |       |     |   |
| -    | 1 | Win10-11 |     |           |       |     |      | 1 | Default |       |     | 1 |

## 4. 创建用户

| ≡ 🖗 JoinVDI Worl | kspace    |                   | ■ «    |
|------------------|-----------|-------------------|--------|
| 聞 ISO镜像          | / 用户管理    |                   |        |
| 🛢 虚拟机环境          | ▲用户 響组    | 2 刷新              | + 创建用户 |
| ❷ 用户管理           | 用户名    全名 | 描述组               |        |
| ロ权限分配            |           | 暂无数据              |        |
| >_ 指令执行          |           | 共0条 10条/页 ∨ 〈 1 > | 前往 1 页 |

## (1) 在工作台页面, 点击左侧"用户管理"→"创建用户";

(2) 可创建单个用户,或创建多个用户,新用户的密码强度为0。

| 创建用户<br>创建单个用户 创建 | 多个用户 | ×    |
|-------------------|------|------|
| * 用户名             | user |      |
| * 密码              | •    | ٢    |
| * 确认密码            | •    | ٢    |
| 组                 | 请选择  | ~    |
|                   |      | 确定取消 |

|                 | 冬へ田白              |             |
|-----------------|-------------------|-------------|
| 33/12-1-1 / 13/ |                   |             |
| 1*用户名           | user              |             |
| 2*创建数量          | 50                |             |
| 3 可变长度          | 2                 |             |
| 4 起始数字          | 1                 |             |
| 组               | 请选择               | ~           |
| 5 密码类型          | ● 使用统一密码          |             |
| 6* 密码           |                   | C           |
| 7 * 确认密码        | •                 | C           |
|                 | 从 user01 至 user50 |             |
|                 |                   |             |
|                 |                   | TRACE TRACE |

## 5. 给用户分配虚拟机

## (1) 在工作台页面, 点击左侧 "权限分配" → "+创建", 进行用户和虚拟机绑定。

| ≡ 🤃 JoinVDI Worl | kspace | ≣ ¢;                     |
|------------------|--------|--------------------------|
| lì ISO镜像         | / 权限分配 |                          |
| 🛢 虚拟机环境          | ▲用户 營組 | 2 刷新 直 删除 +创建            |
| ♀ 用户管理           | 用户名    | 虚拟机池                     |
| □ 权限分配           |        | 暂无数据                     |
| >_ 指令执行          |        | 共0条 10条/页 > 〈 1 > 前往 1 页 |

| 权限分      | <b>今</b> 酉2 |   |          |        |    | ×  |
|----------|-------------|---|----------|--------|----|----|
| 虚拟机      | 上を拟机池       |   | 用户       | 组      |    |    |
|          | 名称          |   |          | 用户名    | 全名 |    |
|          | Win10       | • |          | user   |    | -  |
|          | Win10-01    |   |          | user01 |    |    |
|          | Win10-02    |   | <b>~</b> | user02 |    |    |
|          | Win10-03    |   |          | user03 |    |    |
| <b>~</b> | Win10-04    |   | <b>~</b> | user04 |    |    |
|          | Win10-05    |   |          | user05 |    |    |
| <b>~</b> | Win10-06    |   | <b>~</b> | user06 |    |    |
|          | Win10-07    |   |          | user07 |    |    |
|          | Win10-08    |   |          | user08 |    |    |
|          | Win10-09    | - |          | user09 |    | +  |
| 已选择      | 50          |   | 已选择      | 50     |    |    |
|          |             |   |          |        |    |    |
|          |             |   |          |        | 确定 | 以消 |

#### 6. 云终端连接到虚拟机

- (1) 云终端接好网线和电源线,接上显示器和键鼠,开机,在登陆界面顶部的设置项(Display,),设置显示语言,分辨率,网络;
- (2) 云终端网络正常连通后,自动搜索出"<u>Connection Broker</u>"连接,如果未能自动识别,手动添加服务器 IP,示例为 192.168.1.13;
- (3) 选择 Connection Broker, 输入"用户名"和"密码"→"登陆", 获取已分配的虚拟机;
- (4) 选择虚拟机, 点击"登录", 自动运行并登录虚拟机。
- 云终端确认升级到最新固件,详情请联系方案提供商
- 云终端已经登录进虚拟机后,不建议再通过 web 管理端控制台 连接虚
   拟机,避免出现多画面引起分辨率切换,导致云终端连接异常

- ----

# 六、 附录:

## 1. 更改 Windows 虚拟机光驱盘符

(1) 通过系统的"磁盘管理"更改盘符

在虚拟机中按"Win+R"打开运行窗口, 输入"compmgmt.msc", 按回车键, 打开 "计算机管理"; 点击"磁盘管理", 右键"CD-ROM"→"更改驱动器号和路

径...";

| 唐 计算机管理                      |          |       |     |       |          |                   |            |          |         |      | -          | ×    |
|------------------------------|----------|-------|-----|-------|----------|-------------------|------------|----------|---------|------|------------|------|
| 文件(F) 操作(A) 查看(V) 報日         | 助(H)     |       |     |       |          |                   |            |          |         |      |            |      |
| 🧢 🔿 🙍 🖬 🖉 📻                  | 2        |       |     |       |          |                   |            |          |         |      |            |      |
| 🌆 计算机管理(本地)                  | 卷        | 布局    | 类型  | 文件系统  | 状态       |                   | 1          | 容量       | 可用空间    | % 可用 | 操作         | <br> |
| ➤ 前 系统工具                     | = (C:)   | 简单    | 基本  | NTFS  | 状态良好 (启动 | ), 页面文件, 故障转储, 主分 | <u>}⊠)</u> | 19.46 GB | 9.24 GB | 47 % | 磁盘管理       |      |
| > 🕗 任务计划程序                   | ➡ 系统保留   | 简单    | 基本  | NTFS  | 状态良好 (系统 | ,活动, 主分区)         |            | 549 MB   | 514 MB  | 94 % | 田 久 撮 作    | •    |
| > 🛃 事件查看器                    |          |       |     |       |          |                   |            |          |         |      | 30.0714(1) | · ·  |
| > 📓 共享文件夹                    |          |       |     |       |          |                   |            |          |         |      |            |      |
| 2 2 本地用户和组                   |          |       |     |       |          |                   |            |          |         |      |            |      |
| <>> ◎ 性能                     |          |       |     |       |          |                   |            |          |         |      |            |      |
| ☐ 设备管理器                      |          |       |     |       |          |                   |            |          |         |      |            |      |
|                              |          |       |     |       |          |                   |            |          |         |      |            |      |
|                              |          |       |     |       |          |                   |            |          |         |      |            |      |
| > 10 m 3 mage 0.00 3.        |          |       |     |       |          |                   |            |          |         |      |            |      |
|                              |          |       |     |       |          |                   |            |          |         |      |            |      |
|                              |          |       |     |       |          |                   |            |          |         |      |            |      |
|                              | <        |       |     |       |          |                   |            |          |         | >    |            |      |
|                              |          |       | -   |       |          |                   |            |          |         | ^    |            |      |
|                              | CD-RC    | 0 M 0 |     |       |          |                   |            |          |         |      |            |      |
|                              | CD-ROM ( | D:)   | • 3 | E改驱动器 | ]和路径(C)  |                   |            |          |         |      |            |      |
|                              | 无媒体      |       |     |       |          | _                 |            |          |         |      |            |      |
|                              |          |       | 2   | #Щ(C) |          |                   |            |          |         |      |            |      |
|                              |          |       | ħ   | 副性(P) |          |                   |            |          |         |      |            |      |
|                              | ■ 未分配 ■  | 主分    | #   | 青助(H) |          |                   |            |          |         |      | 1          |      |
|                              |          |       |     |       | _        |                   |            |          |         |      |            |      |
| 🖅 运行                         |          |       |     | ×     | 100      |                   |            |          |         |      |            |      |
|                              |          |       |     |       |          |                   |            |          |         |      |            |      |
|                              | 输入的名称,   | 为你打   | 开相应 | 的程序、  |          |                   |            |          |         |      |            |      |
| 之件夹、文档或 Inter                | net 资源。  |       |     |       |          |                   |            |          |         |      |            |      |
|                              |          |       |     |       |          |                   |            |          |         |      |            |      |
| 打开( <u>O</u> ): compmgmt.msc |          |       |     | ~     |          |                   |            |          |         |      |            |      |
|                              |          |       |     |       |          |                   |            |          |         |      |            |      |
|                              |          |       |     |       |          |                   |            |          |         |      |            |      |
| 确定                           | 取消       | ¥     | 汶   | 贳(B)  |          |                   |            |          |         |      |            |      |
|                              |          |       |     | _     |          |                   |            |          |         |      |            |      |
|                              |          |       |     |       |          |                   |            |          |         |      |            |      |
| 🗄 🔎 📑 🐣                      |          |       |     |       |          |                   |            |          |         |      |            |      |

(2) 将 D:驱动器号更改为其他,示例:G。

| 更改 D: () 的驱动器号和路径                                                                                                   | ×                          |
|----------------------------------------------------------------------------------------------------|----------------------------|
| 可用下列驱动器号和路径访问这个卷(A):                                                                                                |                            |
| - D:                                                                                                    |                            |
|                                                                                                    |                            |
|                                                                                                    |                            |
|                                                                                                    |                            |
|                                                                                                    |                            |
| 添加(D) 更改(C) 删除(R)                                                                                                   |                            |
| 确定                                                                                                    | 田田の北                       |
|                                                                                                    | 4以/月                       |
| 重改变动器导和路径                                                                                                    | PX/H3                      |
| 更改驱动器号和路径                                                                                                    | X                          |
| 更改驱动器号和路径<br>为 D: () 输入新的驱动器号或路径。                                                                                   | X                          |
| <ul> <li>更改驱动器号和路径</li> <li>为 D: 0 输入新的驱动器号或路径。</li> <li>④ 分配以下驱动器号(A):</li> <li>○ 対入り以下変动器号(A):</li> </ul>         | PKIPI<br>X                 |
| <ul> <li>更改驱动器号和路径</li> <li>为 D: () 输入新的驱动器号或路径。</li> <li>③ 分配以下驱动器号(A):</li> <li>② 続入以下空白 NTFS 文件夹中(M):</li> </ul> | AXIM<br>C                  |
| 更放驱动器号和路径<br>为 D: () 输入新的驱动器号或路径。<br>④ 分配以下驱动器号(A):<br>② 装入以下空白 NTFS 文件夹中(M):                                       | ¥0,₩                       |
| <ul> <li>更改驱动器号和路径</li> <li>为 D: () 输入新的驱动器号或路径。</li> <li>④ 分配以下驱动器号(A):</li> <li>○ 装入以下空白 NTFS 文件夹中(M):</li> </ul> | ¥0,19<br>×<br>G ✓<br>浏览(8) |

## 2. 服务器新增硬盘

## 1) 将硬盘挂载到系统

(1) 在浏览器中打开 https://[Host IP]:9090, 示例: https://192.168.1.13:9090, "用户
 名" 输入 "root", "密码" 输入 "root 密码" → "登录";

| JOINVE |                 |
|--------|-----------------|
|        |                 |
| 用户名    | root            |
| 密码     | ✓ 重用我的密码以执行特权任务 |
| ▶ 其他选项 | 登录              |

(2) 点击左侧 "localhost" → "存储",选择新加的硬盘;

|   | COCKPIT                       |                      |          |                     |                 |         |                                    | 💄 root 🗸 |
|---|-------------------------------|----------------------|----------|---------------------|-----------------|---------|------------------------------------|----------|
|   | 🗏 host1.domain.c              | KiB/s 读取中            |          | MiB/s 写入中           |                 | RAID 设备 | ÷                                  | ٠        |
| v | 系统                            | 512                  |          | 0.750               |                 |         | 没有存储设置为 RAID                       |          |
|   | 日志                            | 256                  |          | 0.250               |                 | 卷组      |                                    | +        |
| æ | 存储                            |                      |          |                     |                 | -       | centos_host1<br>49.0 GiB           |          |
|   | 网络                            | 文件系统                 |          |                     |                 |         |                                    |          |
|   | 虚拟机                           | 名称                   | 挂載点      | 大小                  |                 | VDO 设备  |                                    | +        |
|   | 账户                            | /dev/centos_host1/ro | 1        |                     | 11.5 / 44.0 GiB |         | 没有存储设置为 VDO                        |          |
|   | 服务                            | /dev/sda1            | /boot    |                     | 149 / 1014 MiB  | 驱动器     |                                    |          |
|   | 内核转储                          | NFS 挂戴               | 语言语言     | ŧ NFS 注載            | •               | 2       | 50 GiB 硬盘<br>R: 0 B/s W: 161 KiB/s |          |
|   | Diagnostic Reports<br>SELinux | 存储日志                 | 5219 644 | h + + + = = dubudiy |                 | R       | 100 GiB 硬盘<br>R: 0 B/s W: 0 B/s    |          |

(3) 点击"创建分区表",弹出窗口中选项保持默认,点击"格式化";

| WA THEE UPTERAN             | ~               |
|-----------------------------|-----------------|
| 区 兼容现代系统, 且硬盘空间大于 2TB (GPT) | ~               |
|                             | 格式化磁盘将擦除其中的所有数据 |
|                             | 取消 格式化          |
| Defice the Joessuo          | 1               |
|                             |                 |
|                             |                 |

## (4) 点击"创建分区";

| 小 |             | 100 GiB ~ |
|---|-------------|-----------|
| 除 | 不覆盖已存在数据    | ~         |
| 型 | XFS - 推荐的默认 | ~         |
| 称 |             |           |
|   | ] 加密的数据     |           |
| 载 | 默认          | v         |
|   |             | 取造 创建分词   |

(5) 依次展开内容,选择"文件系统",设置"挂载点(默认)",将挂载更改为"自定义",输入挂载点路径"/home/storage/local/disk1"→"应用";

| 文件系统扩 | 挂载                                                             |           |                       |
|-------|----------------------------------------------------------------|-----------|-----------------------|
| 挂载    | 自定义                                                            |           | ~                     |
| 挂载点   | /home/storage/local/disk1                                      |           |                       |
| 挂载选项  | <ul> <li>✓ 引导时挂载</li> <li>□ 只读挂载</li> <li>□ 自定义挂载选项</li> </ul> |           |                       |
| 内容    |                                                                | _         | 取消 <b>应用</b><br>创建分区表 |
| ~     | 100 GiB xfs 文件系统                                               | /dev/sdb1 |                       |
| 分区名称  | 文件系统<br>7                                                      |           | 删除  格式化               |
| 挂载点   | 5. (默认) 挂载                                                     |           |                       |
| 已使用   | 8 -                                                            |           |                       |

#### (6) 点击"挂载";

| ✓ 100 GiB xfs 文件系统                                              | /dev/sdb1 |            |
|-----------------------------------------------------------------|-----------|------------|
| 分区 文件系统                                                         | <u>1</u>  | <b>临式化</b> |
| 名称 -<br>挂载点 /home/storage/local/disk1<br>挂载选项 defaults<br>已使用 - | 挂载        |            |

## (7) 点击左侧 "终端", 输入指令 "chown -R vdsm:kvm /home/storage/local/disk1", 回车键, 更改权限。

| host1.domain.c                                                                                                    |          |
|----------------------------------------------------------------------------------------------------|----------|
| Image: Control of the second second seco | <b>▲</b> |
| · 谷· 存储                                                                                                    |          |
| 网络                                                                                                    |          |
| 虚拟机                                                                                                    |          |
| 账户                                                                                                    |          |
| 服务                                                                                                    |          |
| 内核转储                                                                                                    |          |
| 终端                                                                                                    |          |

● 以下路径为预设路径

#### /home/storage/local/disk2

#### /home/storage/local/disk3

## /home/storage/local/disk4

#### /home/storage/local/disk5

## 2) 将硬盘添加到存储域

回到管理页面, 点击左侧"存储"→"域"→"新建域", 添加新的存储域;

| 新建域     |                           | _  | ×            |
|---------|---------------------------|----|--------------|
| 数据中心    | Default (本地)    ~         | 名称 | disk1_domain |
| 域功能     | 数据                        | 描述 |              |
| 存储类型    | 主机本地                      | 注释 |              |
| 使用的主机 0 | host1 ~                   |    |              |
| 路径      | /home/storage/local/disk1 |    |              |
| 高级参数    |                           |    |              |

## 3. 为虚拟机添加新的虚拟磁盘

(1) 选中虚拟机,点击"编辑";

| /ms:       |        |    |          |           |           |            | <b>x</b> ☆ ∨ Q |
|------------|--------|----|----------|-----------|-----------|------------|----------------|
|            |        | 新建 | 扁揖 删除 ▶运 | 行 - 低暫停 🔳 | 关闭 ~ C 重启 | □ 控制台 ∨ 迁移 | 创建快照           |
| <b>C</b> ~ |        |    |          |           |           |            | 1-1 <          |
|            | 名称     | 注释 | 主机       | IP 地址     | FQDN      | 集群         | 数据中心           |
|            | 101 40 |    |          |           |           | Default    | Default        |

(2) 点击 "+" → "创建";

| 编辑虚拟机             |                              |    | ×                                    |
|-------------------|------------------------------|----|--------------------------------------|
| 普通 >              | 集群                           |    | Default                              |
| 系统                |                              |    | 数据中心: Default                        |
| 初始运行              | 模板                           |    | Blank   (0) ×                        |
|                   | 操作系统                         |    | Windows 10 x64 $\checkmark$          |
| 控制台               | 实例类型                         | 63 | 自定义                                  |
| 主机                | 优化目标                         |    | 桌面 ~                                 |
| 高可用性              |                              |    |                                      |
| 次调合司              | 名称                           |    | Win10                                |
| 交添刀配              | 描述                           |    |                                      |
| 引导选项              | 注释                           |    |                                      |
| 随机数生成器            | VM Id                        |    | 5630a8d6-0ee0-4297-9b48-a113bb66610f |
| 自定义属性             | □ 无状态 □ 以暫停模式启动 □ 删除保护       |    |                                      |
|                   | 实例镜像                         |    | <b>↓</b>                             |
| 图标                | Win10_Disk1: (20 GB) 存在 (引导) |    | 编辑 + -                               |
| Foreman/Satellite |                              |    | 附加 包理 + -                            |
| 关联标签              |                              |    |                                      |
|                   | nic1 ovirtmgmt/ovirtmgmt     | ~  | + -                                  |
| 隐藏高级选项            |                              |    | <b>确定</b> 取消                         |

## (3) 输入虚拟磁盘大小,选择目标存储域,"确定";

| 新建虚拟磁盘               |                                               | ×                |
|----------------------|-----------------------------------------------|------------------|
| 镜像 直接 LUN Cinder 管理的 | 的块                                            |                  |
| 大小 (GB) 1            | 50                                            | □ 删除后清理          |
| 别名                   | Win10_Disk2                                   | □ 可引导的<br>□ 可共享的 |
| 描述                   |                                               |                  |
| 接口                   | VirtlO-SCSI ~                                 |                  |
| 存储域 🛛 2 🛶            | • disk1_domain (空闲 99 GiB / 总计 99 GiB)      ~ | -                |
| 分配策略                 | 精简置备                                          |                  |
| 磁盘配置集                | disk1_domain ~                                | ]                |
|                      |                                               |                  |
|                      |                                               |                  |
|                      |                                               |                  |
|                      |                                               |                  |
|                      |                                               |                  |
|                      |                                               | 8                |
|                      |                                               | <b>柳定</b> 取消     |
| 藏高级选项                |                                               | <b>釉</b> 定 取消    |

(4) 通过系统的"磁盘管理"添加硬盘

在虚拟机中按"Win+R"打开运行窗口,输入"compmgmt.msc",回车键,打开 "计算机管理";点击"磁盘管理",右键新磁盘,"初始化磁盘";

| 🌆 计算机管理                         |                     |          |      |         |      |      |       |       |        |          |         |      |      | -  | × |
|---------------------------------|---------------------|----------|------|---------|------|------|-------|-------|--------|----------|---------|------|------|----|---|
| 文件(F) 操作(A) 查看(V) 帮助            | )(H)                |          |      |         |      |      |       |       |        |          |         |      |      |    |   |
| 🗢 🔿 🖄 🖬 📔 🗩 🖉                   | 2                   |          |      |         |      |      |       |       |        |          |         |      |      |    |   |
| 🜆 计算机管理(本地)                     | 卷                   | 布局       | 类型   | 文件系统    | 状态   |      |       |       |        | 容量       | 可用空间    | % 可用 | 操作   |    |   |
| ▶ 1 系统工具                        | 💻 (C:)              | 简单       | 基本   | NTFS    | 状态良好 | (启动, | 页面文   | 件,故障转 | 储,主分区) | 19.46 GB | 9.24 GB | 47 % | 磁盘管理 |    |   |
| > 🕑 任务计划程序                      | 🛶 系统保留              | 简单       | 基本   | NTFS    | 状态良好 | (系统, | 活动, 主 | (公区)  |        | 549 MB   | 514 MB  | 94 % | 更多   | 显作 | • |
| > 🛃 事件查看器                       |                     |          |      |         |      |      |       |       |        |          |         |      |      |    |   |
| > 20 共享文件夹                      |                     |          |      |         |      |      |       |       |        |          |         |      |      |    |   |
|                                 |                     |          |      |         |      |      |       |       |        |          |         |      |      |    |   |
|                                 |                     |          |      |         |      |      |       |       |        |          |         |      |      |    |   |
| 直辺田日理新                          |                     |          |      |         |      |      |       |       |        |          |         |      |      |    |   |
| - 磁盘管理                          |                     |          |      |         |      |      |       |       |        |          |         |      |      |    |   |
| > 品 服务和应用程序                     |                     |          |      |         |      |      |       |       |        |          |         |      |      |    |   |
|                                 |                     |          |      |         |      |      |       |       |        |          |         |      |      |    |   |
|                                 |                     |          |      |         |      |      |       |       |        |          |         |      |      |    |   |
|                                 |                     |          |      |         |      |      |       |       |        |          |         |      |      |    |   |
|                                 | <                   |          |      |         |      |      |       |       |        |          |         | >    |      |    |   |
|                                 |                     |          |      |         |      |      |       |       |        |          |         | ^    |      |    |   |
|                                 | "O 磁盘 1<br>+=□      |          |      |         |      |      |       |       |        |          |         | _    |      |    |   |
|                                 | 木川<br>50.00 GB      |          | 50.0 | 0 GB    |      |      |       |       |        |          |         |      |      |    |   |
|                                 | 没有初始化               |          | 未分   | 配       |      |      |       |       |        |          |         |      |      |    |   |
|                                 |                     |          | रंग  | 始化磁盘()  | )    | _    |       |       |        |          |         |      |      |    |   |
|                                 | ■ 未分配               | 主分       | 10   | /(O)    | ,    |      |       |       |        |          |         |      |      |    |   |
|                                 |                     |          | 屋    | (中)     |      |      |       |       |        |          |         |      |      |    |   |
|                                 |                     | ¥= //5+  | -    |         |      |      |       |       |        |          |         |      |      |    |   |
| vindows 存假唐你所<br>文件夹、文档或 Interr | m/\ny石标,)<br>net资源。 | VALIAN - | 帮    | тал)(H) | _    |      |       |       |        |          |         |      |      |    |   |
|                                 |                     |          |      |         |      |      |       |       |        |          |         |      |      |    |   |
| 打开(O): compmgmt.msc             |                     |          |      | ~       |      |      |       |       |        |          |         |      |      |    |   |
|                                 |                     |          |      |         |      |      |       |       |        |          |         |      |      |    |   |
|                                 |                     |          |      |         |      |      |       |       |        |          |         |      |      |    |   |
|                                 | HD-S                | чt       | ्रम  | 195(D)  |      |      |       |       |        |          |         |      |      |    |   |
| WHAL                            | 40.7                | -        | 100  | 198(8)  |      |      |       |       |        |          |         |      |      |    |   |
|                                 |                     |          |      |         |      |      |       |       |        |          |         |      |      |    |   |
| 🔳 へ 🟥 🗳                         |                     |          |      |         |      |      |       |       |        |          |         |      |      |    |   |

(5) 选择"GPT"→"确定";

| 初始化磁盘                                       | × |
|---------------------------------------------|---|
| 磁盘必须经过初始化,逻辑磁盘管理器才能访问。<br>选择磁盘(S):          |   |
| ☑ 磁盘 1                                      |   |
| 为所选磁盘使用以下磁盘分区形式:                            |   |
| 〇 MBR(主启动记录)(M)                             |   |
| ● GPT (GUID 分区表)(G)                         |   |
| 注意: 所有早期版本的 Windows 都不识别 GPT 分区形式。<br>确定 取消 |   |

(6) 右键, 点击"新建简单卷";

| 三 磁盘 1         |          |                      | $\uparrow$ |
|----------------|----------|----------------------|------------|
| 基本<br>49.98 GB | 49.98 GB | ▶ 新建简单卷(1)           |            |
| 联机             | 未分配      | 新建跨区卷(N)<br>新建带区卷(T) | Ļ          |

## (7) 按向导, 点击"下一步", 完成新建;

|                                                                                                    | ×                                |
|----------------------------------------------------------------------------------------------------|----------------------------------|
| 新建间半世时等<br>分配驱动器号和路径<br>为了便于访问,可以给磁盘分区分配驱动器号或驱动器路径。                                                             |                                  |
| <ul> <li>④ 分配以下驱动器号(A):</li> <li>● 塗入以下空白 NTFS 文件夹中(M):</li> <li>◎ 液況(R)</li> <li>○ 不分配驱动器号或驱动器路径(D)</li> </ul> |                                  |
| <上一步(B) 下一步(N) > 第                                                                                              | <b>反消</b>                        |
| ✓ 设备和巡辺諾 (3)                                                                                                    |                                  |
| 本地磁盘 (C:) 新加巻 (<br>9.22 GB 可用, 共 19.4 GB ↓ 49.8 GB                                                              | D:)<br>可用, 共 49.9 GB CD 驱动器 (G:) |

## 4. 虚拟磁盘扩容

## (1) "编辑"虚拟磁盘;

实例镜像

win10\_Disk1: (20 GB) 存在 (引导)

| 编辑 | + | - |
|----|---|---|
|----|---|---|

## (2) 输入需要的"扩展大小"→"确定";

| <b>辑虚拟雌</b> 盘    |                                 |   |         |    |
|------------------|---------------------------------|---|---------|----|
| 镜像 直接 LUN Cinder | 管理的块                            |   |         |    |
| 大小 (GB)          | 20                              |   | □ 删除后清理 |    |
| 扩展大小 (GB)        | 30                              |   | ✓ 可引导的  |    |
| 피ク               |                                 |   |         |    |
|                  | win10_Disk1                     |   | □ 启用丢弃  |    |
| 描述               |                                 |   |         |    |
| 接口               | VirtIO-SCSI                     | ~ |         |    |
| 存储域              | local (空闲 580 GiB / 总计 829 GiB) | ~ |         |    |
| 分配策略             | 精简置备                            | ~ |         |    |
| 磁盘配置集            | local                           | ~ |         |    |
| 配额               | Default                         | ~ |         |    |
|                  |                                 |   |         |    |
|                  |                                 |   |         |    |
|                  |                                 |   |         |    |
|                  |                                 |   |         |    |
|                  |                                 |   |         |    |
|                  |                                 |   |         | 确定 |
|                  |                                 |   |         |    |

## (3) 通过系统的"磁盘管理"→"扩展卷"。

| ━ 磁盘 0               |                                             |                                                |                                           | ^ |
|----------------------|---------------------------------------------|------------------------------------------------|-------------------------------------------|---|
| 基本<br>50.00 GB<br>联机 | <b>系统保留</b><br>549 MB NTFS<br>状态良好 (系统, 活动, | (C:)<br>19.46 GB NTFS<br>状态良好 (启动, 页面文件, 故障转储, | 30.00 GB<br>未分配                           |   |
| CD-ROM 0             |                                             |                                                | 打开(O)<br>资源管理器(E)                         | F |
| CD-ROM (G:)<br>无媒体   |                                             |                                                | 将分区标记为活动分区(M)<br>更改驱动器号和路径(C)…<br>格式化(F)… |   |
| ■ 未分配 ■ 主分区          |                                             |                                                | 扩展卷(X)<br>压缩卷(H)<br>添加镜像(A)               |   |

| ━ 磁盘 0   |                    |                            |  |
|----------|--------------------|----------------------------|--|
| 基本       | <b>系统保留</b>        | (C:)                       |  |
| 50.00 GB | 549 MB NTFS        | 49.46 GB NTFS              |  |
| 联机       | 状态良好 (系统, 活动, 主分区) | 状态良好 (启动, 页面文件, 故障转储, 主分区) |  |